# Banner General Common Matching Training Workbook

May 2006 Release 7.3

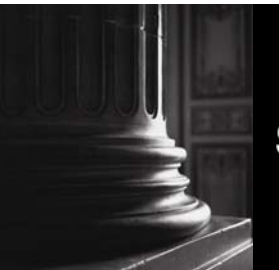

SUNGARD HIGHER EDUCATION

What can we help you achieve?

#### **Confidential Business Information**

This documentation is proprietary information of SunGard Higher Education and is not to be copied, reproduced, lent or disposed of, nor used for any purpose other than that for which it is specifically provided without the written permission of SunGard Higher Education.

| Prepared By: | SunGard Higher Education    |
|--------------|-----------------------------|
|              | 4 Country View Road         |
|              | Malvern, Pennsylvania 19355 |
|              | United States of America    |

© 2004-2006 SunGard. All rights reserved. The unauthorized possession, use, reproduction, distribution, display or disclosure of this material or the information contained herein is prohibited.

In preparing and providing this publication, SunGard Higher Education is not rendering legal, accounting, or other similar professional services. SunGard Higher Education makes no claims that an institution's use of this publication or the software for which it is provided will insure compliance with applicable federal or state laws, rules, or regulations. Each organization should seek legal, accounting and other similar professional services from competent providers of the organization's own choosing.

Without limitation, SunGard, the SunGard logo, Banner, Campus Pipeline, Luminis, PowerCAMPUS, Matrix, and Plus are trademarks or registered trademarks of SunGard Data Systems Inc. or its subsidiaries in the U.S. and other countries. Third-party names and marks referenced herein are trademarks or registered trademarks of their respective owners.

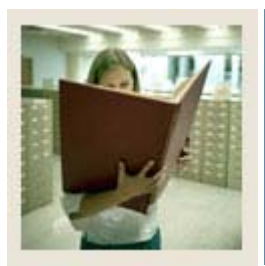

# Table of Contents

| Section A: Introduction                | 4                     |
|----------------------------------------|-----------------------|
| Overview                               | 4                     |
| Process Introduction                   | 5                     |
| Terminology                            | 6                     |
| Section B: Set Un.                     | 7                     |
| Overview                               |                       |
| Common Matching Source Code Validation | 8                     |
| Common Matching Source Rules.          |                       |
| Common Matching Data Dictionary        |                       |
| Name Translation Rules                 | 15                    |
| Non-Person Name Translation Rules      | 17                    |
| Common Matching Rules                  | 19                    |
| Common Matching User Setup             | 24                    |
| Installation Controls                  | 27                    |
| Self Check                             | 29                    |
| Answer Key for Self Check              | 31                    |
| Section C: Day-to-Day Operations       |                       |
| Overview                               |                       |
| Process Introduction                   | 34                    |
| Using Common Matching                  | 35                    |
| Querying Matching Sources              | 40                    |
| Common Matching and Batch Loads        | 42                    |
| Summary                                | 43                    |
| Self Check                             | $\Delta \Delta$       |
|                                        |                       |
| Answer Key for Self Check              |                       |
| Answer Key for Self Check              | 45                    |
| Answer Key for Self Check              | 45<br><b>46</b><br>46 |
| Section D: Reference<br>Overview       |                       |
| Answer Key for Self Check              |                       |

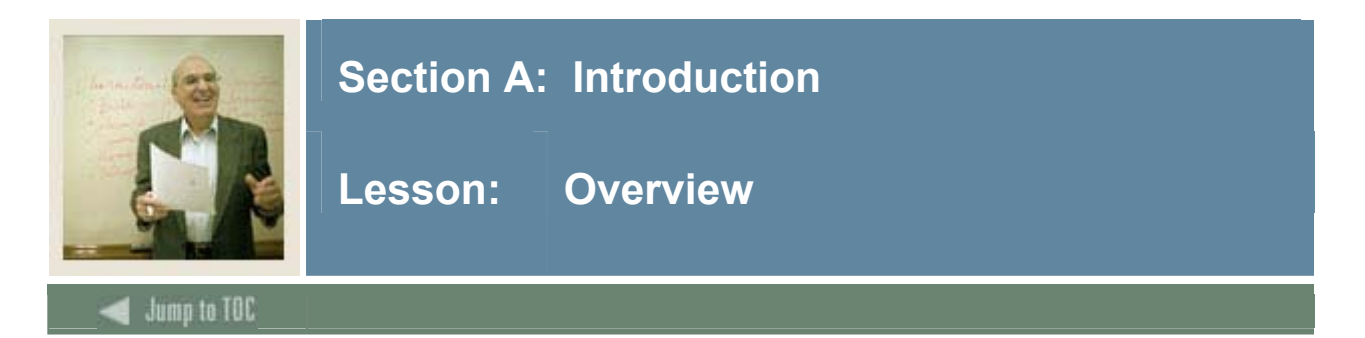

#### Workbook goal

The goal of this workbook is to provide you with the knowledge and practice to set up and maintain the Common Matching process at your institution. The workbook is divided into these sections:

- Introduction
- Set Up
- Day-to-Day Operations
- Reference

#### Intended audience

Personnel who are responsible for entering person and non-person records into the database and system administrators

#### Section contents

| Process Introduction | 5 |
|----------------------|---|
| Terminology          | 6 |

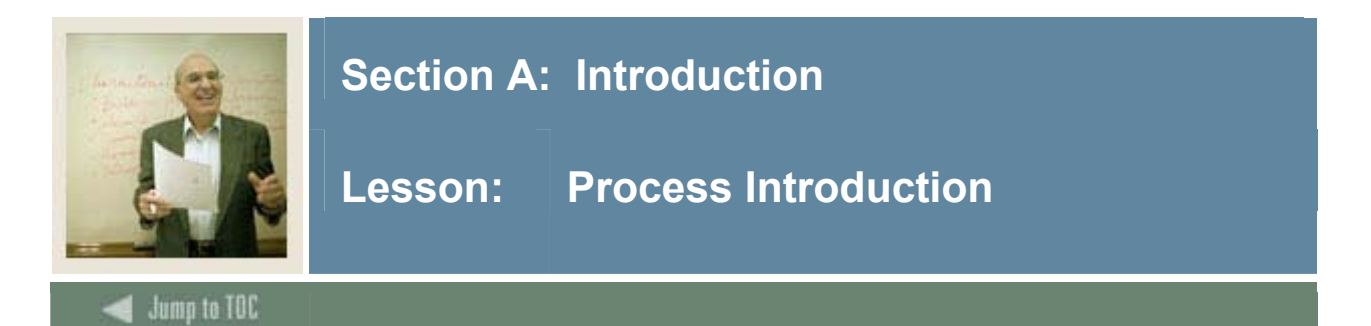

#### Overview

*Multiple PIDM Prevention* began as a project to prevent the creation of duplicates when person and non-person records are added to the database. *Common Matching* is part of the overall multiple PIDM prevention project.

**Common Matching** 

- uses a rules-based algorithm to check for possible database matches before a new person or non-person record is added to the system
- replaces the existing algorithms from Financial Aid and Student with a centralized algorithm.

#### About the process

When setting up Common Matching,

- institutions can require the matching process to be performed prior to new records being inserted into the database
- institutions can define forms to call for additional information when resolving potential matches.

#### About the forms

Common Matching is used in batch data load processes and online forms that are used to create new person or non-person records (e.g., SPAIDEN).

For simplicity, this workbook refers to "%IDEN" forms when discussing Common Matching. *Section D: Reference* contains a listing of the forms and processes that work with Common Matching.

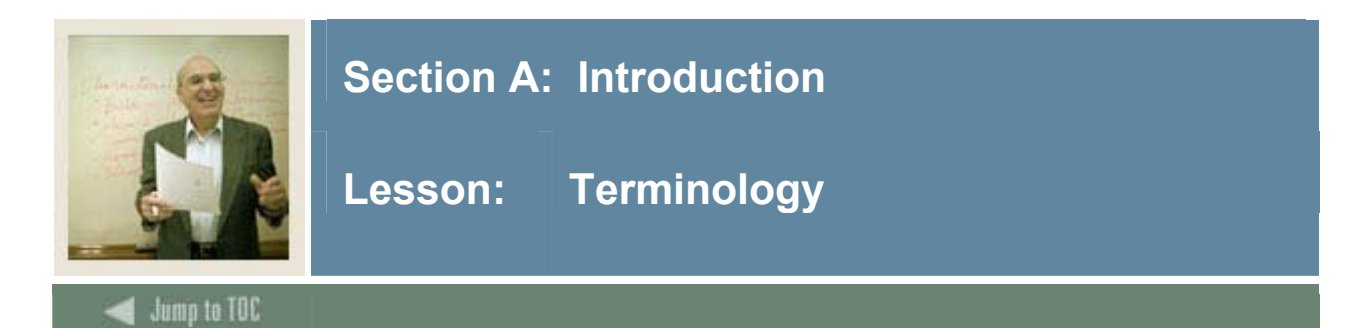

#### API

Application Programming Interface: A set of methods through which an application exposes business logic and/or data. For Banner, this refers to the Banner Common Business APIs that all client application types must use. These APIs provide consolidated business logic to make Banner "messaging enabled."

#### **Common Matching**

The name of the algorithm used to determine if a person or non-person is new to the system before being added to the database.

#### **Data dictionary**

Database columns available for use in matching.

#### **Multiple PIDM prevention**

Project designed to create a single rule-driven process in order to determine if an entity (person or non-person) is new to the system before it is added to the database. Common Matching is part of the overall multiple PIDM prevention project.

#### Source code

A code assigned to a group of rules to be used with the matching algorithm. The source codes may be by functional area, process, or source of data.

#### UI

User Interface: Everything designed into an information device with which a human being may interact - including display screen, keyboard, mouse, light pen, the appearance of a desktop, illuminated characters, help messages, and how an application program or a Web site invites interaction and responds to it.

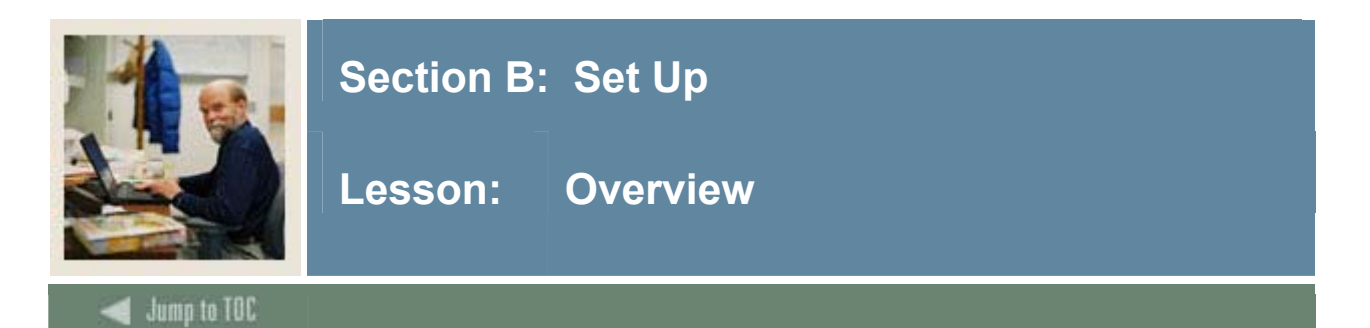

#### Introduction

The purpose of this section is to outline the Common Matching setup process and detail the procedures of the setup.

#### **Intended audience**

Personnel responsible for entering person and non-person records into the database; system administrators

#### Objectives

At the end of this section, you will be able to

- identify the control, rule, and validation forms applicable to Common Matching
- establish Common Matching source codes for batch and online processing
- assign Common Matching source codes to specific users
- establish rules for Common Matching source codes
- select the type of records to compare for the Common Matching process
- define default types for address, telephone, and email when creating new person/non-person records
- define aliases for persons and non-persons.

#### Prerequisites

To complete this section, you should have completed the SunGard Higher Education Education Practices computer-based training (CBT) tutorial "Banner 7.x Fundamentals," or have equivalent experience navigating in the Banner system.

#### Section contents

| Common Matching Source Code Validation | 8  |
|----------------------------------------|----|
| Common Matching Source Rules           | 10 |
| Common Matching Data Dictionary        | 13 |
| Name Translation Rules                 | 15 |
| Non-Person Name Translation Rules      | 17 |
| Common Matching Rules                  | 19 |
| Common Matching User Setup             | 24 |
| Installation Controls                  | 27 |
| Self Check                             | 29 |
| Answer Key for Self Check              | 31 |
|                                        |    |

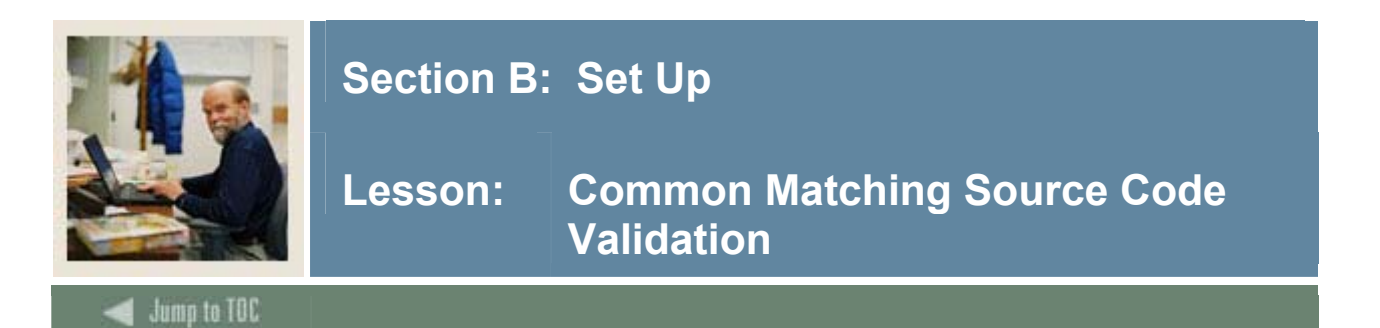

#### Purpose

The Common Matching Source Code Validation Form (GTVCMSC) is used to create the various source codes that may be used in Common Matching.

#### **Banner form**

| Matching Source            | Description                    | User ID   | Activity Date |
|----------------------------|--------------------------------|-----------|---------------|
| 103345                     | Defect test can i update this? | SYSTEST07 | 13-APR-2006   |
| Comment:                   |                                |           |               |
| Matching Source            | Description                    | User ID   | Activity Date |
| 105897                     | defect 105897                  | SYSTEST07 | 17-APR-2006   |
| Comment:                   |                                |           |               |
| Matching Source            | Description                    | User ID   | Activity Date |
| ADVANCEMENT                | Advancement Match Rule         | SYSTEST10 | 10-NOV-2004   |
| Matching Source            | Description                    | User ID   | Activity Date |
| ADVANCE NON PERSON         | Advancement Non-Person Match   | SYSTEST10 | 30-NOV-2004   |
| Comment:                   |                                |           |               |
| Matching Source            | Description                    | User ID   | Activity Date |
| ADVANCE_PERSON             | Advancement Person Match       | SYSTEST10 | 30-NOV-2004   |
| Comment:                   |                                |           |               |
| mmon Matching Source Code. |                                |           |               |

The new **Comment** field for each code is viewable from GORCMRL and GOAMTCH, and has a maximum of 4000 characters.

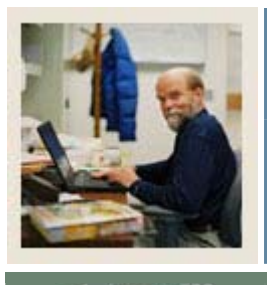

## Section B: Set Up

### Lesson: Common Matching Source Code Validation (Continued)

### 🚽 Jump to TOC

#### Procedure

Follow these steps to define source codes for online matching and batch process matching.

| Step | Action                                                            |
|------|-------------------------------------------------------------------|
| 1    | Access the Common Matching Source Code Validation Form (GTVCMSC). |
| 2    | Perform an Insert Record function.                                |
| 3    | Enter a source code for online matching.                          |
|      |                                                                   |
|      | Example: ONLINE_ADMISSIONS                                        |
| 4    | Enter a description of the source code.                           |
|      |                                                                   |
|      | Example: Admissions Online Data Entry                             |
| 5    | Perform an Insert Record function.                                |
| 6    | Enter a source code for batch processes.                          |
|      |                                                                   |
|      | Example: SAT                                                      |
| 7    | Enter a description of the source code.                           |
|      |                                                                   |
|      | Example: SAT Batch Process                                        |
| 8    | Repeat the process to enter new source codes as necessary.        |
| 9    | Click the Save icon.                                              |
| 10   | Click the <b>Exit</b> icon.                                       |

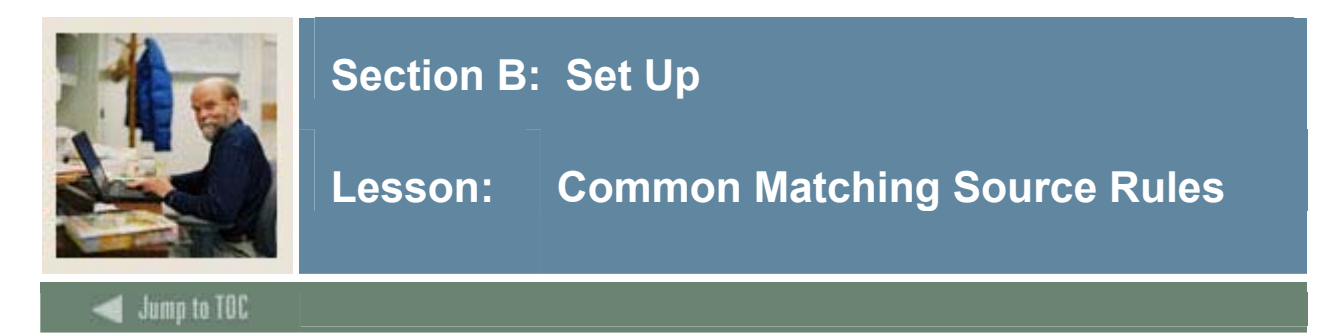

#### Purpose

The Common Matching Source Rules Form (GORCMSC) is used to set up defaults to be used with a particular source code, and indicate if the source code will be used for online matching. This form is also used to identify whether the source code will be used to match against person data and/or non-person data.

<u>Example</u>: You can assign default Address, Telephone, and E-mail types to the source code, which will default into the Common Matching Entry Form (GOAMTCH) if the source code is used from there.

<u>Optional</u>: The Option Display Rules block allows you to specify forms to which the user can navigate on the Common Matching Entry Form (GOAMTCH). This enables users to see more detailed information about possible matched records.

#### **Banner form**

| Common Matching Source Rules GORCMSC 7.3 (\$7\$70)                                                                         | 000000000000000000000000000000000000000                                                                                                    | 000000000000000000000000000000000000000   | >>>>>>>>>>>>>>>>>>>>>>>>>>>>>>>>>>>>> |  |  |
|----------------------------------------------------------------------------------------------------|----------------------------------------------------------------------------------------------------|-------------------------------------------|---------------------------------------|--|--|
| Matching Source: EDE_DATALOAD                                                                                              | EDE Dataload                                                                                                    |                                           |                                       |  |  |
| Options                                                                                                    | Data Entr                                                                                                    | y/Update Defaults                         |                                       |  |  |
| Match Type: Person<br>Vuse for Online Common Matching<br>Transpose Date Month / Day                                        | Address:<br>Telephone:<br>E-mail:                                                                                                    | PR Permanent<br>PR Permanent<br>HOME Home |                                       |  |  |
| <ul> <li>Transpose First Name / Last Name</li> <li>Allow Alias Wildcard Use</li> </ul>                                     | 🔮 Create H                                                                                                    | lierarchy of Display using Defaults       |                                       |  |  |
| Allow Length Override     Prevent ID Creation on API Failure                                                               | Allow Length Override         Prevent ID Creation on API Failure         User ID:       SYSTEST18         Activity Date:         21-OCT-2004 |                                           |                                       |  |  |
| Hierarchy of Display                                                                                                    |                                                                                                    |                                           |                                       |  |  |
| Address                                                                                                    | Telephone                                                                                                    |                                           | -mail                                 |  |  |
|                                                                                                    |                                                                                                    |                                           |                                       |  |  |
| Detail List<br>Object                                                                                                    |                                                                                                    | Sequence User ID                          | Activity Date                         |  |  |
| Detail List<br>Object<br>SPAIDEN<br>General Person Id                                                                      | entification                                                                                                    | Sequence User ID                          | Activity Date                         |  |  |
| Detail List<br>Object<br>SPAIDEN<br>General Person Id<br>Matching Source will be matching Person, Non-person, or Both type | entification<br>s of records.                                                                                                    | Sequence User ID                          | Activity Date                         |  |  |

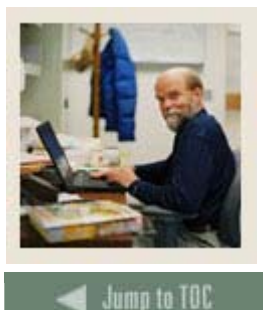

### Section B: Set Up

#### New features

New options on this form include:

- **Transpose Date Month/Day** must include "Birth Date" element in Rule. It allows matching on transposed dates; for example, 01/05 could match January 5<sup>th</sup> and May 1<sup>st</sup>.
- **Transpose First Name/Last Name** allows matching on transposed name elements; for example, Thomas Lee and Lee Thomas.
- Allow Alias Wildcard Use appends a % to incoming data to search for similar rows in Alias Tables (GORNAME). For example, 'Bet' entered on GOAMTCH will find 'Beth = Elizabeth' in an Alias Table and return potential matches with the first or middle name 'Elizabeth.'
- Allow Length Override uses the length of incoming data to search for matches on name fields if the length of data on the rule is greater than data input.
  - $\circ$  The rule specifies a length of 5 for the First Name element
  - For example, if 'Sam' is entered in the **First Name** field on GOAMTCH, potential matches that begin with 'Sam' like 'Samuel,' 'Samantha' and 'Samson' will be found
- **Prevent ID Creation on API Failure** mandates that complete information for Address, Telephone and/or E-Mail must be provided in order to create a new ID. Creation may proceed by removing partial information. This check box does not affect batch loads.

#### New block

The Hierarchy of Display – Address / Telephone / Email block allows address information to be displayed even if address information does not match. Matched addresses will be displayed first; if no matching addresses are found, the hierarchy will be used.

| Hierarchy of Display |                   |               |
|----------------------|-------------------|---------------|
| Address              | Telephone         | E-mail        |
| MA Mailing           | Ma Mailing        |               |
| DA Dormitory         | RH Residence Hall | SCHL School   |
| BI Billing 📃         | BI Billing        | BUSI Business |

The **Create Hierarchy of Display Using Defaults** icon, when selected, populates the first fields of Hierarchy blocks if the Data Entry/Update Defaults information is valid.

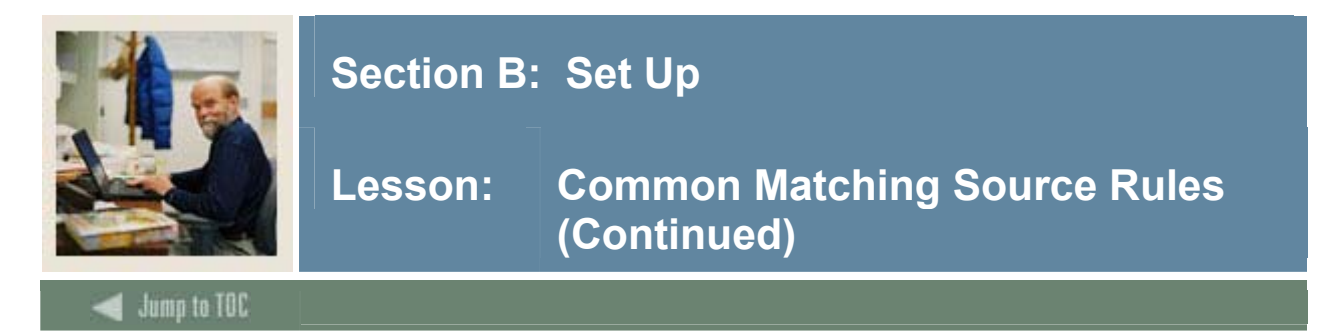

#### Procedure

Follow these steps to define defaults for address, email, and phone type to be used with a particular source code, and indicate if the source code will be used for online matching.

<u>Note</u>: The steps below assume that matching has been enabled on the Installation Controls Form (GUAINST) and the matching source code has been defined on Common Matching Source Code Validation Form (GTVCMSC).

| Step | Action                                                                                      |
|------|---------------------------------------------------------------------------------------------|
| 1    | Access the Common Matching Source Rules Form (GORCMSC).                                     |
| 2    | Using the Matching Source field, select the matching source code you created on the         |
|      | Common Matching Source Code Validation Form (GTVCMSC).                                      |
| 3    | Enter an address type code in the Address Type field.                                       |
|      |                                                                                             |
|      | Note: Setting up default types for address, telephone, and email records is optional.       |
| 4    | Enter a telephone type code in the <b>Telephone Type</b> field.                             |
| 5    | Enter an e-mail type code in the <b>E-mail Type</b> field.                                  |
| 6    | Check the Use for Online Common Matching checkbox to indicate that the source               |
|      | code can be used with online matching.                                                      |
|      |                                                                                             |
|      | Note: Any source code could be used for batch processing.                                   |
| 7    | Use the Match Type field to specify that this code will be used to match on persons,        |
|      | non-persons, or both. Select Person.                                                        |
| 8    | Click the Save icon.                                                                        |
| 9    | Perform a Next Block function to access the Common Matching Detail List block.              |
|      |                                                                                             |
|      | <u>Note</u> : In this example, you will use this block to indicate that the user can access |
|      | SOAIDEN and GOAEMAL while on the Matching window of GOAMTCH.                                |
| 10   | Enter SOAIDEN in the <b>Object</b> field.                                                   |
| 11   | Enter 1 in the Sequence field.                                                              |
| 12   | Enter GOAEMAL in the <b>Object</b> field.                                                   |
| 13   | Enter 2 in the Sequence field.                                                              |
| 14   | Click the <b>Save</b> icon.                                                                 |
| 15   | Click the <b>Exit</b> icon.                                                                 |

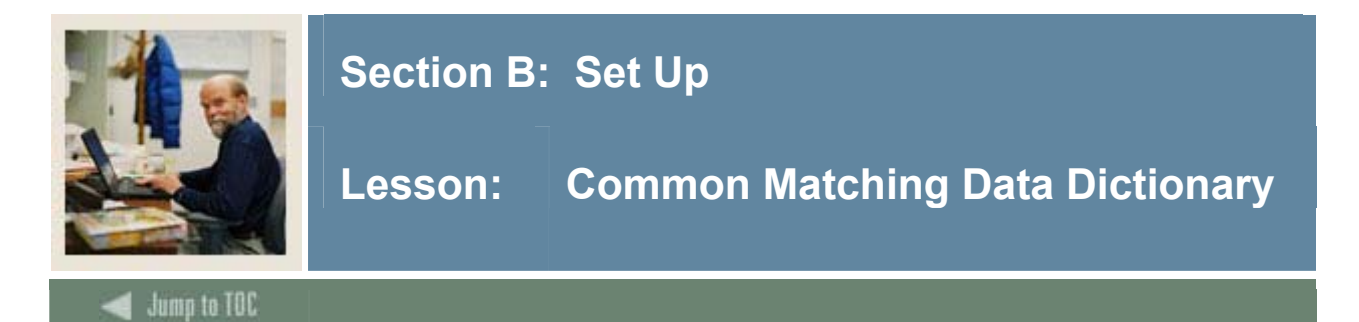

#### Purpose

The Common Matching Data Dictionary Form (GORCMDD) is delivered with available data elements that may be used for the Common Matching process. You can add data elements as necessary to be used with package procedures developed by your institution.

#### **Banner form**

| Common Mato | hing Data Dictionary GORC | MDD 7.3 (s7s70) (0000 | 9999      |                |                        |                                                                                                    |                                                                                                    | *******                     |                    |               | <u> </u> |
|-------------|---------------------------|-----------------------|-----------|----------------|------------------------|----------------------------------------------------------------------------------------------------|----------------------------------------------------------------------------------------------------|-----------------------------|--------------------|---------------|----------|
| Base Table  | Column                    | Element               | Ma:<br>Le | ximun<br>ength | n Length<br>Updateable | Allow<br>Negative<br>Length                                                                                                    | Online<br>Indicator                                                                                                    | Core<br>Matching<br>Element | System<br>Required | Activity Date |          |
| GOREMAL     | GOREMAL_EMAIL_ADDRES      | EMAIL                 | 9         | 90             |                        |                                                                                                    |                                                                                                    |                             |                    | 24-SEP-2004   |          |
| GORNAME     | GORNAME_ALIAS             | FIRST NAME ALIAS      |           | 21             |                        |                                                                                                    | 1                                                                                                    |                             |                    | 22-NOV-2004   |          |
| GORNAME     | GORNAME_NAME              | FIRST NAME            |           | 15             |                        |                                                                                                    | <b>v</b>                                                                                                    |                             |                    | 29-NOV-2004   |          |
| GORNPNM     | GORNPNM_NAME              | NAME                  |           | 10             |                        |                                                                                                    |                                                                                                    |                             |                    | 30-NOV-2004   |          |
| SABSUPL     | SABSUPL_AMCAS_ID          | AMCAS ID              |           | 10             |                        |                                                                                                    |                                                                                                    |                             |                    | 07-SEP-2005   | 2        |
| SORHSCH     | SOBSBGI_CITY              | HIGH SCHOOL CITY      |           | 20             |                        |                                                                                                    |                                                                                                    |                             |                    | 14-APR-2006   | 2        |
| SORHSCH     | SOBSBGI_STAT_CODE         | HIGH SCHOOL STATE     |           | 10             |                        |                                                                                                    |                                                                                                    |                             |                    | 20-APR-2006   | 2        |
| SORHSCH     | SOBSBGI_ZIP               | HIGH SCHOOL ZIPCODE   |           | 10             |                        |                                                                                                    |                                                                                                    |                             |                    | 12-APR-2005   |          |
| SORHSCH     | SORHSCH_SBGI_CODE         | HIGH SCHOOL CODE      |           | 6              |                        |                                                                                                    |                                                                                                    |                             |                    | 20-APR-2006   |          |
| SPBPERS     | SPBPERS_BIRTH_DATE        | BIRTH DATE            | ] [       | 8              |                        |                                                                                                    | 1                                                                                                    |                             |                    | 19-APR-2006   |          |
| SPBPERS     | SPBPERS_BIRTH_DAY         | DATE OF BIRTH DAY     |           | 2              |                        |                                                                                                    | 1                                                                                                    |                             |                    | 24-SEP-2004   |          |
| SPBPERS     | SPBPERS_BIRTH_MON         | DATE OF BIRTH MONTH   |           | 2              |                        |                                                                                                    | 1                                                                                                    |                             |                    | 24-SEP-2004   |          |
| SPBPERS     | SPBPERS_BIRTH_YEAR        | DATE OF BIRTH YEAR    |           | 4              |                        |                                                                                                    | <b>√</b>                                                                                                    |                             |                    | 24-SEP-2004   |          |
| SPBPERS     | SPBPERS_SEX               | GENDER                |           | 1              |                        |                                                                                                    | 1                                                                                                    |                             |                    | 24-SEP-2004   |          |
| SPBPERS     | SPBPERS_SSN               | SSN/SIN/TIN           | ] [       | 9              |                        | 1                                                                                                    | 1                                                                                                    |                             |                    | 19-APR-2006   |          |
| SPRADDR     | SPRADDR_CITY              | CITY                  |           | 20             |                        |                                                                                                    | -                                                                                                    |                             |                    | 24-SEP-2004   |          |
| SPRADDR     | SPRADDR_CNTY_CODE         | COUNTY                |           | 5              |                        |                                                                                                    |                                                                                                    |                             |                    | 24-SEP-2004   |          |
| SPRADDR     | SPRADDR_NATN_CODE         | NATION                | ] [       | 5              |                        |                                                                                                    | <b>√</b>                                                                                                    |                             |                    | 24-SEP-2004   |          |
| SPRADDR     | SPRADDR_STAT_CODE         | STATE/PROVINCE        |           | 3              |                        |                                                                                                    | -                                                                                                    |                             |                    | 24-SEP-2004   |          |
| SPRADDR     | SPRADDR_STREET_LINE1      | STREET LINE 1         | ] [       | 30             |                        |                                                                                                    | <ul> <li>Image: A start of the start of the start of</li></ul> |                             |                    | 24-SEP-2004   |          |
| SPRADDR     | SPRADDR_ZIP               | ZIP/POSTAL CODE       | ] [       | 10             |                        |                                                                                                    | 1                                                                                                    |                             |                    | 24-SEP-2004   |          |
| SPRIDEN     | SPRIDEN_ID                | ID                    | ]         | 9              |                        | <ul> <li>Image: A start of the start of the start of</li></ul> |                                                                                                    |                             |                    | 24-SEP-2004   | -        |
|             |                           |                       |           |                |                        |                                                                                                    |                                                                                                    |                             |                    |               |          |
| ase Table   |                           |                       |           |                |                        |                                                                                                    |                                                                                                    |                             |                    |               |          |
| ecord: 1/?  |                           | <0SC>                 |           |                |                        |                                                                                                    |                                                                                                    |                             |                    |               |          |

#### Notes

- The Birth Date element (SPBPERS\_BIRTH\_DATE) enables full date comparison and allows for use of the Transpose Month and Day option from GORCMSC.
- Required Elements are now known as Core Matching Elements.
- SSN and Last Name/Non-Person Name are now both Core Matching Elements.

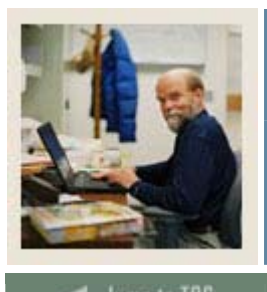

### Section B: Set Up

### Lesson: Common Matching Data Dictionary (Continued)

### d Jump to TOC

#### Fields

These fields act as indicators to determine how the data elements are implemented when creating the rules for the Matching Source.

| Field                   | Description                                                                |  |  |  |
|-------------------------|----------------------------------------------------------------------------|--|--|--|
| Length Updateable       | If checked, indicates that the user can define the number of characters to |  |  |  |
|                         | be used in matching, up to the maximum length specified.                   |  |  |  |
| Allow Negative          | f checked, the negative length will be the number of characters from the   |  |  |  |
| Length                  | end of the field. If not checked, the system will use the first number of  |  |  |  |
|                         | characters from the beginning of the field.                                |  |  |  |
|                         |                                                                            |  |  |  |
|                         | Example: Using the last four digits of SSN/SIN instead of the entire field |  |  |  |
| <b>Online Indicator</b> | If checked, designates the data element is available on the Common         |  |  |  |
|                         | Matching Entry Form for use with online matching.                          |  |  |  |
| <b>Core Matching</b>    | If checked, indicates the data element is required for all rules.          |  |  |  |
| Element                 |                                                                            |  |  |  |

#### Procedure

Follow these steps to insert a record into the data dictionary.

<u>Note</u>: The data dictionary delivered with System Indicator of Y cannot be modified or deleted using the Common Matching Data Dictionary Form (GORCMDD). The procedure below is for practice purposes only. Additional technical setup would be needed to actually implement a new data element.

| Step | Action                                                                                   |
|------|------------------------------------------------------------------------------------------|
| 1    | Access the Common Matching Data Dictionary Form (GORCMDD).                               |
| 2    | Perform an Insert Record function.                                                       |
| 3    | Enter SPBPERS in the Base Table field.                                                   |
| 4    | Enter SPBPERS_VETC_FILE_NUMBER in the Column field.                                      |
| 5    | Enter Veteran File number in the Element field.                                          |
| 6    | Enter 10 in the Maximum Length field.                                                    |
| 7    | Select the Allow Negative Length checkbox.                                               |
|      | Note: The Allow Negative Length checkbox must be selected to match the characters        |
|      | <u>Note</u> . The Anow Negative Length checkbox must be selected to match the characters |
|      | from the end of the field.                                                               |
| 8    | Leave the <b>Online Indicator</b> unchecked.                                             |
| 9    | Click the Save icon.                                                                     |
| 10   | Click the <b>Exit</b> icon.                                                              |

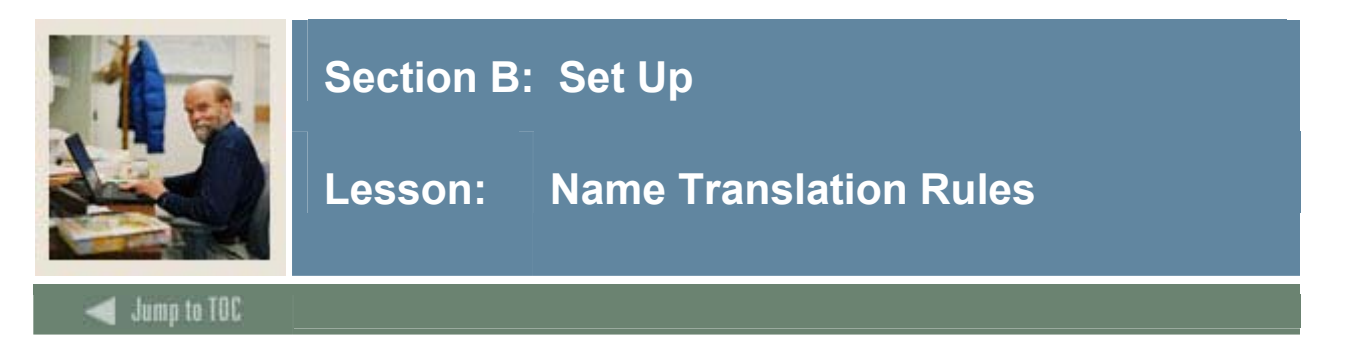

#### Purpose

The Name Translation Rules Form (GORNAME) allows you to associate aliases for person names. This form can be used for first and middle names and is delivered with data for common names.

<u>Note</u>: Alias matching works both ways. For example, there is no need to enter "Elizabeth = Liz" and "Liz = Elizabeth" as separate rules.

#### **Banner** form

| Name        | Alias   | User ID   | Activity Date |
|-------------|---------|-----------|---------------|
| ABIGAIL     | ABBIE   | GENERAL   | 09-DEC-2004   |
| ABIGAIL     | ABBY    | GENERAL   | 09-DEC-2004   |
| AL          | ALFRED  | SYSTEST17 | 04-MAY-2005   |
| AL          | ALLEN   | SYSTEST17 | 04-MAY-2005   |
| ANDY        | ANDREW  | SYSTEST17 | 02-MAY-2005   |
| ANTHONY     | TONY    | GENERAL   | 09-DEC-2004   |
| BARBARA     | BARB    | GENERAL   | 09-DEC-2004   |
| BENJAMIN    | BEN     | GENERAL   | 09-DEC-2004   |
| BEVERLY     | BEV     | GENERAL   | 09-DEC-2004   |
| BRADLEY     | BRAD    | GENERAL   | 09-DEC-2004   |
| CALVIN      | CAL     | GENERAL   | 09-DEC-2004   |
| CATHERINE   | CATHY   | GENERAL   | 09-DEC-2004   |
| CHARLES     | CHARLIE | GENERAL   | 09-DEC-2004   |
| CHARLES     | СНИСК   | GENERAL   | 09-DEC-2004   |
| CHRISTOPHER | CHRIS   | GENERAL   | 09-DEC-2004   |
| CINDY       | CYNDY   | SYSTEST07 | 27-APR-2006   |
| DANIEL      | DAN     | GENERAL   | 09-DEC-2004   |
| DANIEL      | DANNY   | GENERAL   | 09-DEC-2004   |
| EDWARD      | ED      | GENERAL   | 09-DEC-2004   |
| ELIZABETH   | ВЕТН    | DMCGARRY  | 09-DEC-2004   |
| ELIZABETH   | BETTE   | DMCGARRY  | 09-DEC-2004   |
| ELIZABETH   | BETTY   | DMCGARRY  | 09-DEC-2004   |
| ELIZABETH   | LIZ     | DMCGARRY  | 09-DEC-2004   |

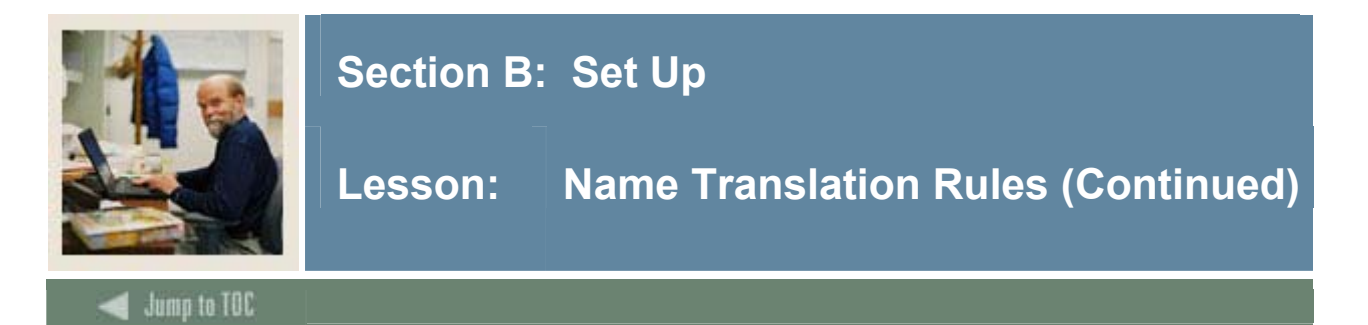

#### Procedure

Follow these steps to associate aliases with person names.

| Step | Action                                                                                                    |
|------|----------------------------------------------------------------------------------------------------|
| 1    | Access the Name Translation Rules Form (GORNAME).                                                                                                    |
| 2    | Perform an Insert Record function.                                                                                                    |
| 3    | Enter the person name in the Name field.                                                                                                    |
| 4    | Enter the alias in the Alias field.                                                                                                    |
| 5    | Click the Save icon.                                                                                                    |
|      | <u>Warning</u> : Once the name/alias has been saved, no updates may be made to the record.<br>The record must be deleted and re-entered if changes are necessary. |
| 6    | Click the Exit icon.                                                                                                    |

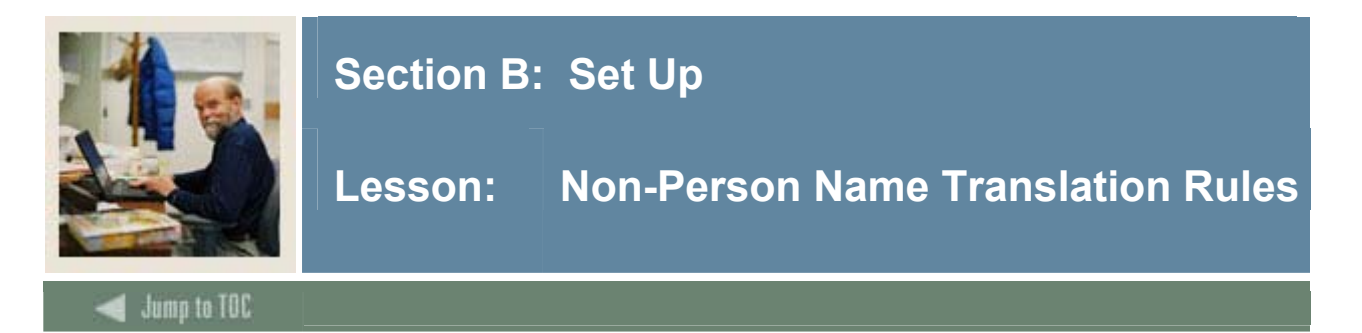

#### Purpose

The Non-Person Name Translation Rules Form (GORNPNM) allows you to associate aliases with non-person names.

Examples:

- IBM = International Business Machines
- FedEx = Federal Express

Note: There is no seed data delivered with this form.

#### **Banner form**

| Name                            | Alias      | User ID   | Activity Date |
|---------------------------------|------------|-----------|---------------|
| AMERICAN EXPRESS                | AMEX       | DMCGARRY  | 01-FEB-2005   |
| DEPARTMENT OF EDUCATION         | DOE        | SYSTEST05 | 28-APR-2006   |
| FEDERAL EXPRESS                 | FEDEX      | SYSTEST07 | 22-NOV-2004   |
| HANDA                           | SHAWAHANDA | SYSTEST07 | 08-MAY-2006   |
| INTERNATIONAL BUSINESS MACHINES | IBM        | DMCGARRY  | 01-NOV-2004   |
| MCDONALD                        | MACDONALD  | SYSTEST07 | 14-APR-2006   |
| SOLUTION TECHNOLOGIES           | STS        | DMCGARRY  | 07-DEC-2004   |
| UNITED PARCEL SERVICE           | UPS        | DMCGARRY  | 01-NOV-2004   |
|                                 |            |           |               |
|                                 |            |           |               |
|                                 |            |           |               |
|                                 |            |           |               |
|                                 |            |           |               |
|                                 |            |           |               |

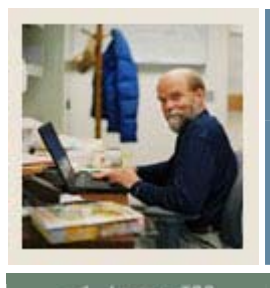

# Section B: Set Up

### Lesson: Non-Person Name Translation Rules (Continued)

< Jump to TOC

#### Procedure

Follow these steps to associate aliases with non-person names.

| Step | Action                                                                             |
|------|------------------------------------------------------------------------------------|
| 1    | Access the Non-Person Name Translation Rules Form (GORNPNM).                       |
| 2    | Perform an Insert Record function.                                                 |
| 3    | Enter the non-person name.                                                         |
| 4    | Enter the alias.                                                                   |
| 5    | Click the Save icon.                                                               |
|      | Warning: Once the name/alias has been saved, no updates may be made to the record. |
|      | The record must be deleted and re-entered if changes are necessary.                |
| 6    | Click the <b>Exit</b> icon.                                                        |

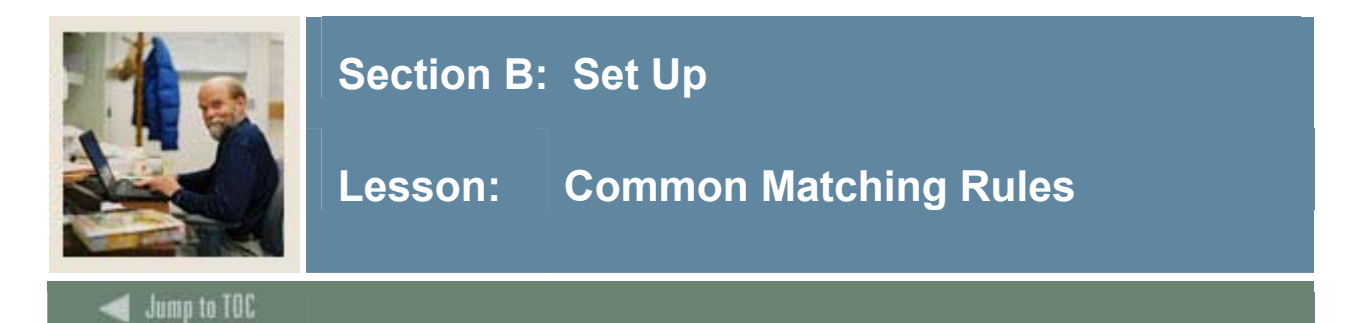

#### Purpose

The Common Matching Rules Form (GORCMRL) is used to set up the actual matching rules associated with the source code.

Use this form to

- create the matching rules and assign the specific database values which each rule will use in the matching algorithm
- assign a priority to each rule
- copy previously created rules.

This form also allows for adding specific database procedures for matching components that are not within General Banner tables (e.g., matching on high school data for Banner Student) to the matching rule.

<u>Note</u>: You must set up the matching source code on the Common Matching Source Rules Form (GORCMSC) prior to setting up the rules on GORCMRL.

#### **Banner form**

| Matching Source: ST_ADDRESS_H<br>Comment: ST_ADDRESS_H | IIERARCHY ST_ADDRESS_<br>IIERARCHY                                                        | _HIERARCHY            |                       |             |                      |
|--------------------------------------------------------|-------------------------------------------------------------------------------------------|-----------------------|-----------------------|-------------|----------------------|
| Rule Set<br>Priority                                   | Description                                                                               |                       | SYSTEST07             | User ID     | Activity Date        |
| Element=Last Name/Non-Pe<br>Element=SSN/SIN/TIN, Len   | rson Name, Length=60, Match on NULL Data<br>gth=9, Match on NULL Data=No;<br>Create Comme | a=No;<br>ents from Ma | atching Rules         | 🖗 Insert Co | re Matching Elements |
| Matching Rules (5) Cop                                 | y To (0) Matching Procedures (0                                                           | ))<br>Length          | Match on<br>Null Data | User ID     | Activity Date        |
| GOREMAL EMAIL ADDRESS                                  | EMAIL                                                                                     | 90                    | ●Yes ○No              | SYSTEST07   | 04-MAY-2006          |
| SPBPERS SSN                                            | SSN/SIN/TIN                                                                               | 9                     | ⊖Yes ®No              | SYSTEST07   | 03-MAY-2006          |
| SPRADDR_ZIP                                            | ZIP/POSTAL CODE                                                                           | 5                     | ● Yes ○ No            | SYSTEST07   | 03-MAY-2006          |
| SPRIDEN_SEARCH_LAST_NAME                               | LAST NAME/NON-PERSON NAME                                                                 | 60                    | 🔾 Yes 🔍 No            | SYSTEST07   | 03-MAY-2006          |
| SPRTELE_PHONE_AREA                                     | TELEPHONE AREA CODE                                                                       |                       | ●Yes ONo<br>OYes ONo  | SYSTEST07   | 04-MAY-2006          |
|                                                        |                                                                                           |                       | - 102 - 110           |             |                      |

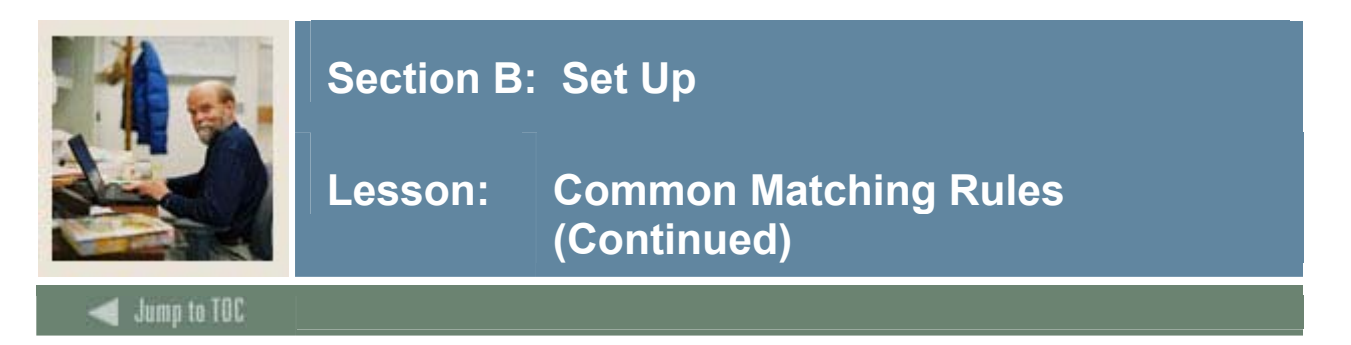

#### How the algorithm processes rules

The Common Matching algorithm can process multiple rules. Each rule set has a priority number to specify the order in which it is processed.

The Common Matching procedure will process each rule in order, separately and completely:

#### Step 1

The algorithm will perform the primary matching for the rule using name and/or SSN as defined in the rule to establish the population on which the rest of the processing (secondary match) will be performed. If it does not find a match, the external record is considered *New*.

#### Step 2

The algorithm will perform the secondary matching processing against the results of the primary match.

- If the programming logic finds an exact match with only one record, the external source record is considered a *Match*.
- If more than one record is matched to the criteria, the external source record is considered in *Suspense*. The record from the external source is also considered in suspense if the data matches some of the criteria but not all of it.
- If the results are *New* or *Match*, the results are returned to the calling process. No other rules are processed.

#### Step 3

The algorithm continues evaluating all the rules for the matching source, one at a time. When all the rules have been processed (or a Match has been found), the algorithm will return the results to the calling process.

The Match Status (*Matched* or *Suspense*) will be returned with a status message specifying which elements were matched, which ones were not matched, and which ones were missing, based on the rules.

<u>Note</u>: It is possible for a record to have different statuses due to different rules. A record could be considered a "suspense" (potential match) under one rule and a match using one of the subsequent rules. In those cases, the record's status is Match, but the user can see the potential matches that were discovered using the prior rules on the Common Matching Entry Form (GOAMTCH).

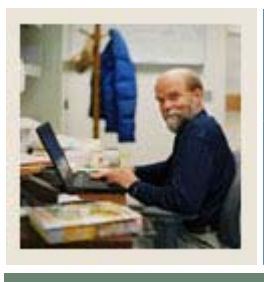

## Section B: Set Up

🚽 Jump to TOC

#### Notes

- "Rule priorities" are now "rule sets" with priority numbers.
- The Create Required Rules function is now named Insert Core Matching Elements.
  - This function populates Core Matching Elements into your ruleset. These can be removed afterwards, but one or more is necessary; a warning prompt will appear when attempting to save without one or more CMEs present.
- The Data Required indicator is now named Match on Null Data Yes or No.
  - When set to YES, Banner and/or Incoming can be either NULL or Identical to match; when set to NO, Banner and Incoming must be NOT NULL and Identical.
- The **Matching Source** field is now accompanied by a **Comment** field. This is populated by GTVCMSC; clicking the edit function accesses GTVCMSC to change the contents there.
- The **Create Comments from Matching Rules** function takes information from the Matching Rules tab and inserts it into Rule Set comments (element, length, setting).

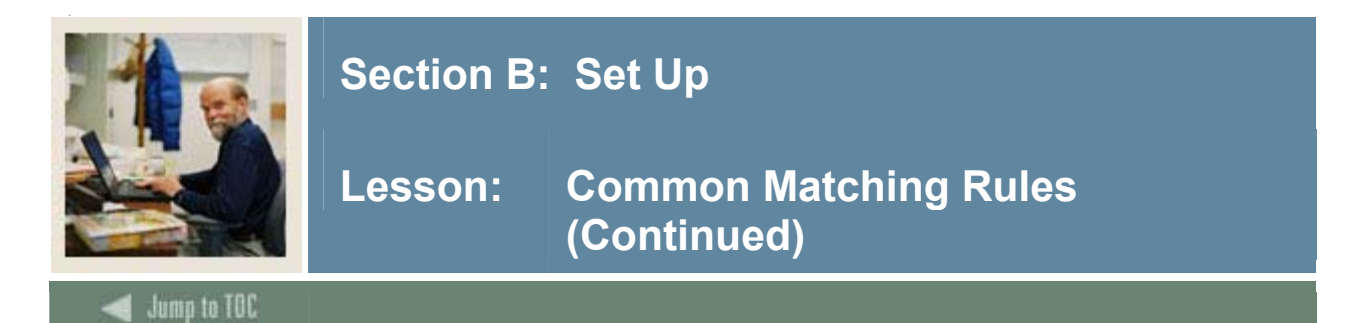

#### **Procedure: Defining the rules**

Follow these steps to define the rules for the online matching source code you created.

| Step | Action                                                                                       |
|------|----------------------------------------------------------------------------------------------|
| 1    | Access the Common Matching Rules Form (GORCMRL).                                             |
| 2    | Enter the matching source code in the Matching Source field.                                 |
| 3    | Perform a Next Block function.                                                               |
| 4    | Enter a priority in the <b>Priority</b> field.                                               |
| 5    | Enter a description of the rule in the <b>Description</b> field.                             |
| 6    | Click the Save icon.                                                                         |
| 7    | Click the Insert Core Matching Elements icon.                                                |
|      | Result: This pulls any required data elements into the next block, such as                   |
|      | SPRIDEN_SEARCH_LAST NAME.                                                                    |
| 8    | Select these data elements from the LOV:                                                     |
|      |                                                                                              |
|      | • SPBPERS_SSN                                                                                |
|      | SPRIDEN_SEARCH_FIRST_NAME                                                                    |
|      | SPRADDR_ZIP                                                                                  |
| 9    | For SPRIDEN_SEARCH_LAST_NAME, update the length from 60 to 10.                               |
|      |                                                                                              |
|      | <u>Result</u> : The first 10 characters of the last name will be used when matching the data |
| 10   | element.                                                                                     |
| 10   | For SPRIDEN_SEARCH_FIRST_NAME, update the length from 15 to 5.                               |
|      | Popult: The first 5 characters of the first name will be used when matching the date         |
|      | <u>Result</u> . The first 5 characters of the first name will be used when matching the data |
| 11   | For SPBPERS SSN undate the length from 9 to -4                                               |
| 11   | TO ST DI EKS_SSIV, update the length from 7 to -4.                                           |
|      | Result: The last 4 characters of the SSN/SIN/TIN will be used when matching the data         |
|      | element.                                                                                     |
| 12   | Update the <b>Match on Null Data</b> indicator for SPBPERS SSN to YES.                       |
| 13   | Click the <b>Save</b> icon and proceed to the next exercise.                                 |

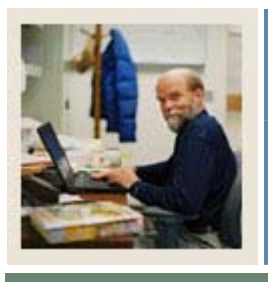

# Section B: Set Up

### Lesson: Common Matching Rules (Continued)

Jump to TOC

#### **Procedure: Entering a new priority**

Follow these steps to enter a new priority and copy the rule you just created to that priority.

| Step | Action                                                                                                    |
|------|----------------------------------------------------------------------------------------------------|
| 1    | With your cursor in the Priorities field, perform an Insert Record function.                                                                                           |
| 2    | Enter a new priority and description.                                                                                                    |
| 3    | Click the Save icon.                                                                                                    |
| 4    | Use the Up Arrow to navigate to the priority you created in Exercise 1.                                                                                                |
| 5    | Select the <b>Copy Rules to</b> tab.                                                                                                    |
| 6    | Use the LOV to select the new priority.                                                                                                    |
|      | <u>Result</u> : The <b>Source Code</b> and <b>Priority</b> fields will populate with the appropriate values.<br>Only priorities that do not have rules will be listed. |
| 7    | Click the Save icon.                                                                                                    |
| 8    | Click the Matching Rules tab to view the rules.                                                                                                    |
| 9    | Click the <b>Exit</b> icon.                                                                                                    |

#### **Procedure: Using the Matching Procedures tab**

Follow these steps to use the Matching Procedures tab.

| Step | Action                                                                                                    |
|------|----------------------------------------------------------------------------------------------------|
| 1    | Access the Common Matching Rules Form (GORCMRL).                                                                   |
| 2    | Enter the matching source code in the Matching Source field.                                                       |
| 3    | Select the Matching Procedures tab.                                                                                |
| 4    | Enter a sequence number in the <b>Sequence</b> field.                                                              |
| 5    | Enter the name of the package procedure to be called by the Common Matching process in the <b>Procedure</b> field. |
|      | Example: SAKMTCH.P_MATCH_SORHSCH                                                                                   |
| 6    | Click the Save icon                                                                                                |
| 7    | Click the Exit icon.                                                                                               |

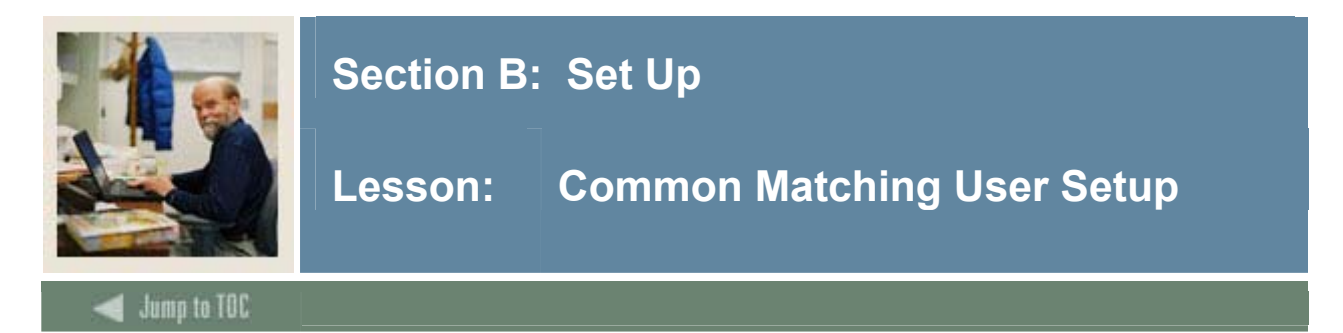

#### Introduction

Now that you have set up the rules and validation codes needed for Common Matching, you are ready to enable Common Matching for the institution and set it up for specific users.

#### Purpose

The Common Matching User Setup Form (GORCMUS) allows you to assign a default online matching source code to a specific Banner user (Oracle User ID) for online Common Matching processing. Additionally, you can use this form to specify whether users are allowed to choose from other matching source codes or if they are restricted to using the default.

<u>How implemented</u>: When the user enters the GOAMTCH form, the assigned matching source code will default in the key block. Based upon the rules set on GORCMUS, the user may be able to change this source code.

#### **Excluding users**

Using GORCMUS, you can exempt selected users from the mandatory process by selecting the **Exclude User** checkbox.

<u>Example</u>: If the user is a "super-user" who never creates duplicates, you may exempt the user from having the matching form appear on SPAIDEN by checking the **Exclude User** checkbox.

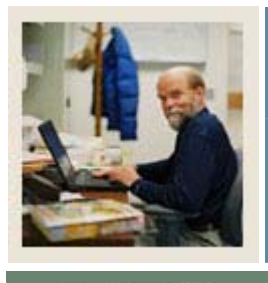

# Section B: Set Up

### Lesson: Common Matching User Setup (Continued)

🚽 Jump to TOC

#### **Banner** form

| User ID   | Online Matching Source | e Description Ma                         | tching Sour | ces User                                                                                                    | Activity Date |
|-----------|------------------------|------------------------------------------|-------------|----------------------------------------------------------------------------------------------------|---------------|
| CSZKARAD  | CS1                    | Cindy's rule one                         | <b>v</b>    | <b>v</b>                                                                                                    | 13-JUN-2005   |
| DMCGARRY  | DM VENDOR BOTH         | Vendor matching for both person & non-pe | <b>√</b>    |                                                                                                    | 31-JAN-2005   |
| SYSTEST01 |                        | ]                                        |             | <b>√</b>                                                                                                    | 13-DEC-2004   |
| SYSTEST02 |                        | ]                                        | 1           | 1                                                                                                    | 09-MAY-2005   |
| SYSTEST04 |                        | ]                                        | <b>√</b>    | 1                                                                                                    | 05-MAY-2005   |
| SYSTEST05 | DM VENDOR BOTH         | Vendor matching for both person & non-pe | <b>v</b>    | <b>√</b>                                                                                                    | 04-MAY-2006   |
| SYSTEST06 |                        | ]                                        | <b>√</b>    | 1                                                                                                    | 09-MAY-2005   |
| SYSTEST07 | RAC                    | rac test                                 | <b>v</b>    |                                                                                                    | 08-MAY-2006   |
| SYSTEST08 | CS3                    | Cindys Both rule                         | <b>√</b>    | <b>√</b>                                                                                                    | 04-MAY-2006   |
| SYSTEST09 | ADVANCE_PERSON         | Advancement Person Match                 | <b>√</b>    |                                                                                                    | 28-APR-2006   |
| SYSTEST10 | ADVANCE_NON_PERSON     | Advancement Non-Person Match             | <b>√</b>    | 1                                                                                                    | 28-APR-2006   |
| SYSTEST11 | HR_SYSTEST1            | HR's system test rule                    | <b>√</b>    |                                                                                                    | 01-MAY-2006   |
| SYSTEST12 | HR_SYSTEST1            | HR's system test rule                    | <b>√</b>    | 1                                                                                                    | 10-NOV-2004   |
| SYSTEST15 | DMF                    | Dayna's Online Matching Rule             | <b>√</b>    | <b>√</b>                                                                                                    | 16-NOV-2004   |
| SYSTEST17 | STUDENT_SYS_TEST       | Student online rule                      | 1           | 1                                                                                                    | 27-APR-2006   |
| SYSTEST18 | SL_ONLINE              | Sue's Online rule                        | <b>v</b>    | 1                                                                                                    | 13-DEC-2004   |
| SYSTEST19 |                        | ]                                        |             | <b>v</b>                                                                                                    | 29-MAR-2006   |
| SYSTEST20 |                        | ]                                        | <b>√</b>    |                                                                                                    | 18-APR-2006   |
| SYSTEST21 |                        | ]                                        |             | <b>√</b>                                                                                                    | 14-0CT-2004   |
| SYSTEST22 | MAG                    | Michael's Matching Rule                  |             | <ul> <li>Image: A start of the start of the start of</li></ul> | 28-MAR-2006   |
| SYSTEST23 |                        | ]                                        | <b>v</b>    | <b>√</b>                                                                                                    | 26-0CT-2004   |
| SYSTEST25 |                        | ]                                        |             | <ul> <li>Image: A start of the start of the start of</li></ul> | 26-OCT-2004   |

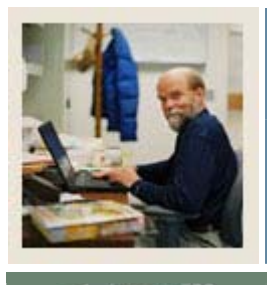

# Section B: Set Up

# Lesson: Common Matching User Setup (Continued)

### 🚽 Jump to TOC

#### Procedure

Follow these steps to assign a default online matching source code to a specific Banner user.

| Step | Action                                                                                       |
|------|----------------------------------------------------------------------------------------------|
| 1    | Access the Common Matching User Setup Form (GORCMUS).                                        |
| 2    | Enter the username in the User ID field or select one from the LOV.                          |
| 3    | Enter the source code in the <b>Online Matching Source</b> field or select one from the LOV. |
|      |                                                                                              |
|      | <u>Result</u> : The information in the <b>Description</b> field will default.                |
| 4    | Click the Allow Other Matching Sources checkbox if you want to allow the user to             |
|      | select a source code other than the default.                                                 |
| 5    | Leave the Exclude User checkbox unchecked.                                                   |
|      |                                                                                              |
|      | Note: Clicking the Exclude User checkbox exempts the user from calling the Common            |
|      | Matching Entry Form automatically when creating new records.                                 |
| 6    | Click the Save icon.                                                                         |
| 7    | Click the <b>Exit</b> icon.                                                                  |

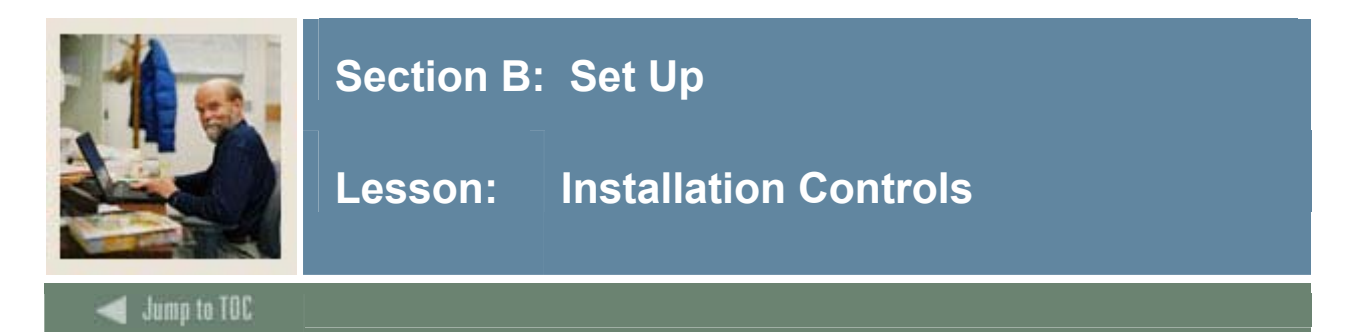

#### Purpose

Use the Installation Controls Form (GUAINST) to set up institutional controls, including the option to use the Common Matching process when creating a new person or non-person record. In other words, this form enables you to "turn on" online Common Matching for the entire institution.

Use the **Online Matching Process Enabled** to enable online Common Matching. If checked, the Common Matching Entry Form (GOAMTCH) will be called when a user creates a record on %IDEN forms. If not checked, the Common Matching Entry Form (GOAMTCH) will not be called automatically.

#### **Banner form**

| Installation Controls GUA            | alnsi /.u (s/s/u) σουσσοσσοσσοσσοσσοσος           |                                      |                                                         |
|--------------------------------------|---------------------------------------------------|--------------------------------------|---------------------------------------------------------|
| Name:                                | BANNER System Test                                | ZIP/Postal Code<br>Length:           |                                                         |
| Address:                             | Systems & Computer Technology                     | Longtin                              |                                                         |
|                                      | Four Country View Road                            | Base Currency:                       | USD 💌 United States Dollars                             |
|                                      | Great Valley Corporate Center<br>Malvern PA 19355 | Maximum Number<br>of Open Forms:     |                                                         |
| Nation:                              | 157 United States of America                      | Century Pivot:                       | 49                                                      |
| Phone:                               | 215 6475930                                       | Default Date Format                  | : • MDY                                                 |
|                                      |                                                   |                                      | ОМҮ                                                     |
| Operating/System:                    |                                                   |                                      | ○ YMD                                                   |
| Installation Type:<br>Instance Name: | Higher Education<br>\$7\$70                       | System/Process<br>Enable Indicators: | ☑ Online Matching Process Enabled<br>☑ Workflow Enabled |
|                                      |                                                   |                                      | SQL Trace Enabled                                       |
| Activity Date:                       | 31-MAY-2006                                       |                                      | ✔ Messaging Enabled                                     |
| Installation Inform                  | ation                                             |                                      |                                                         |
|                                      | Release Date                                      |                                      | Release Date                                            |
| 🗹 Advancement                        | 7.3 18-MAY-2006                                   | 🗹 Finance                            | 7.2 21-MAR-2006                                         |
| ✓ Accounts Receivable                | 7.3 21-MAR-2006                                   | 🗹 Human Resources                    | 7.2 21-MAR-2006                                         |
| 🗹 Financial Aid                      | 7.4.1 17-FEB-2006                                 | Position Control                     | 7.3 21-MAR-2006                                         |
| Other Financial Aid                  |                                                   | 🗹 Student                            | 7.3 22-MAR-2006                                         |
| GENERAL                              | 7.3 21-MAR-2006                                   |                                      |                                                         |
| stallation name                      |                                                   |                                      |                                                         |
| ecord: 1/1                           | <0SC>                                             |                                      |                                                         |

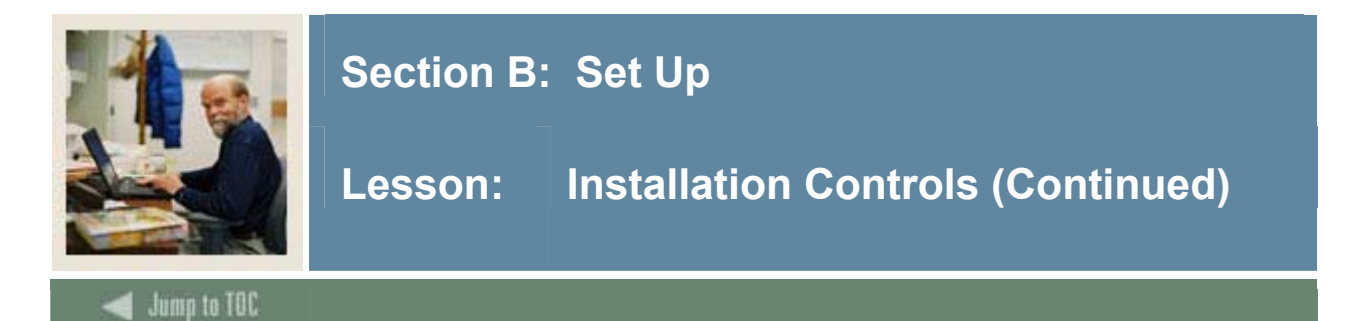

#### Procedure

Follow these steps to complete the process.

| Step | Action                                                                         |
|------|--------------------------------------------------------------------------------|
| 1    | Access the Installation Controls Form (GUAINST).                               |
| 2    | Update any existing information, if necessary.                                 |
|      |                                                                                |
|      | Example: Name, address, or installation information                            |
| 3    | Select the Online Matching Process Enabled checkbox to enable Common Matching. |
| 4    | Click the Save icon.                                                           |
| 5    | Click the Exit icon.                                                           |

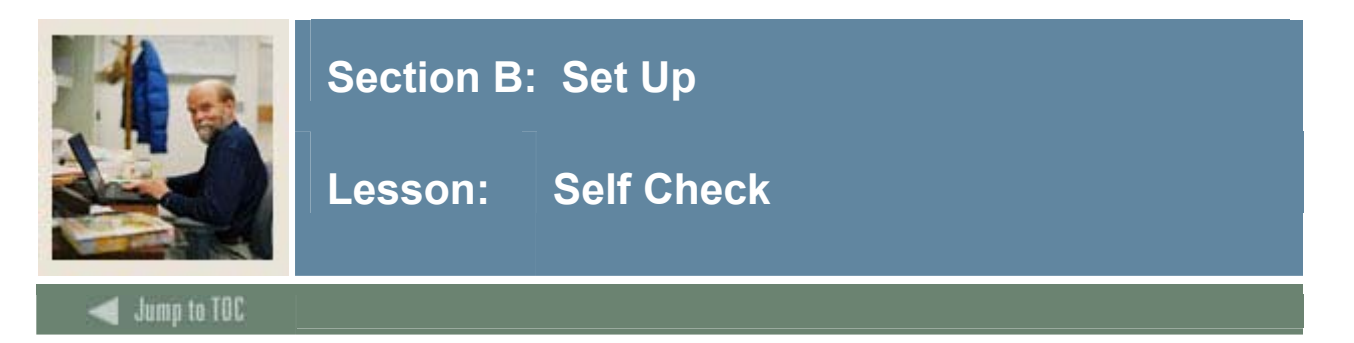

#### Directions

Use the information you have learned in this workbook to complete this self-check activity.

#### **Question 1**

You would like the Common Matching Entry Form (GOAMTCH) to be called automatically when a user creates a record on %IDEN forms. To do this, you would select the **Online Matching Process Enabled** checkbox on the Installation Controls Form (GUAINST).

True or False

#### **Question 2** Identify the form used to create the source codes that may be used in Common Matching.

#### Question 3

You want to assign a default Address type to the source code that will default into the Common Matching Entry Form (GOAMTCH). What form should you use to assign the Address type?

#### Question 4

The Common Matching Rules Form (GORCMRL) allows a default online matching source code to be assigned to a specific Banner User ID.

True or False

#### Question 5

The Common Matching Data Dictionary Form (GORCMDD) is delivered with available data elements that may be used for the Common Matching process.

True or False

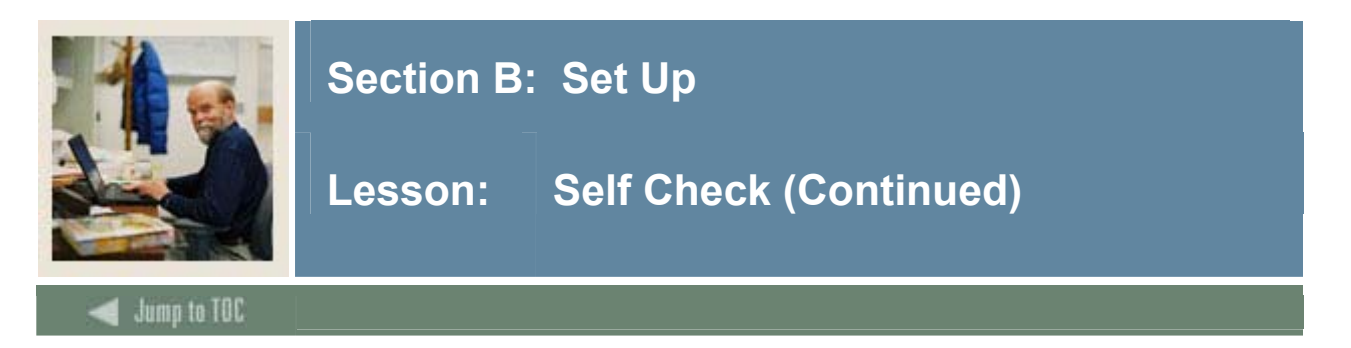

Use this form to create the matching rules and assign the specific database values which each rule will use in the matching algorithm and to assign a priority to each rule.

- a) Installation Controls Form (GUAINST)
- b) Non-Person Name Translation Rules Form (GORNPNM)
- c) Common Matching Source Rules Form (GORCMSC)
- d) Common Matching Rules Form (GORCMRL)

#### **Question 7**

There is no seed data delivered with the Non-Person Name Translation Rules Form (GORNPNM).

True or False

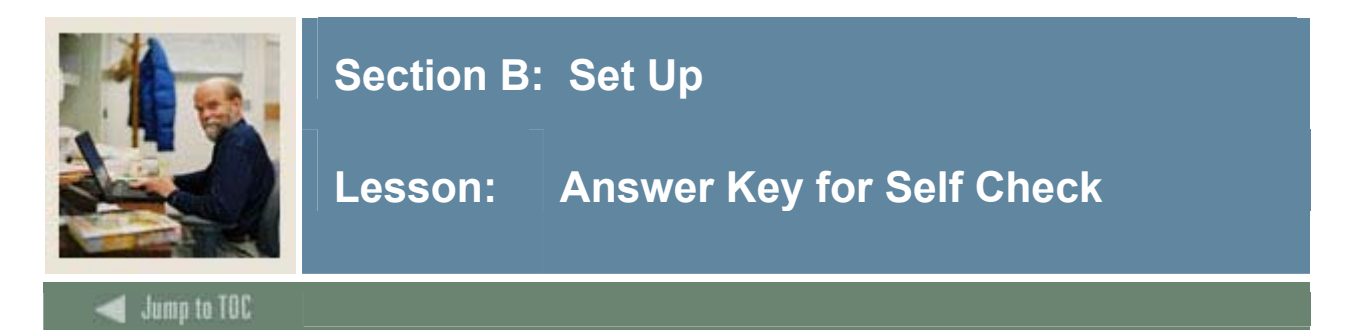

You would like the Common Matching Entry Form (GOAMTCH) to be called automatically when a user creates a record on %IDEN forms. To do this, you would select the **Online Matching Process Enabled** checkbox on the Installation Controls Form (GUAINST).

True

#### **Question 2**

Identify the form used to create the source codes that may be used in Common Matching.

#### **Common Matching Source Code Validation (GTVCMSC)**

#### Question 3

You want to assign a default Address type to the source code that will default into the Common Matching Entry Form (GOAMTCH). What form should you use to assign the Address type?

#### Common Matching Source Rules (GORCMSC)

#### Question 4

The Common Matching Rules Form (GORCMRL) allows a default online matching source code to be assigned to a specific Banner User ID.

# False. The Common Matching User Setup Form (GORCMUS) allows a default online matching source code to be assigned to a specific Banner User ID.

#### Question 5

The Common Matching Data Dictionary Form (GORCMDD) is delivered with available data elements that may be used for the Common Matching process.

#### True

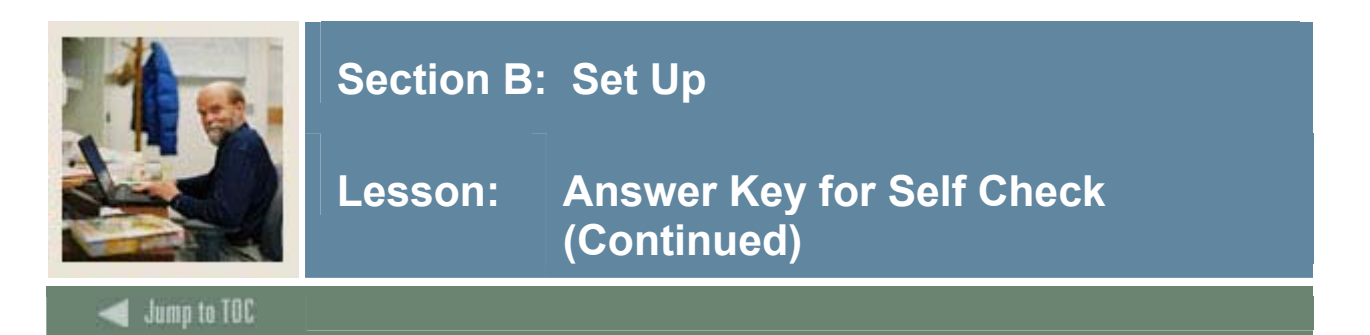

Use this form to create the matching rules and assign the specific database values which each rule will use in the matching algorithm and to assign a priority to each rule.

- a) Installation Controls Form (GUAINST)
- b) Non-Person Name Translation Rules Form (GORNPNM)
- c) Common Matching Source Rules Form (GORCMSC)
- d) Common Matching Rules Form (GORCMRL)

#### Question 7

There is no seed data delivered with the Non-Person Name Translation Rules Form (GORNPNM).

True

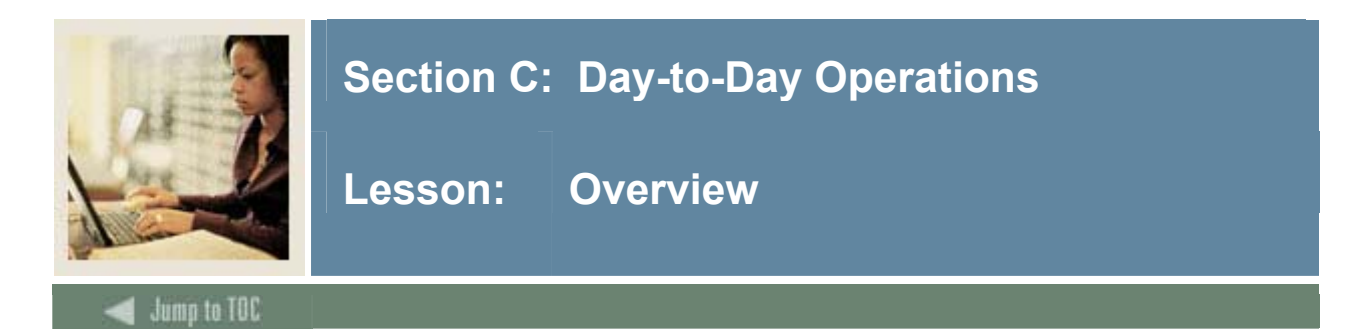

#### Introduction

The purpose of this section is to explain the regular process and to detail the procedures to use Common Matching when entering person and non-person records.

#### Intended audience

Personnel responsible for entering person and non-person records into the database

#### Objectives

At the end of this section, you will be able to

- execute the Common Matching algorithm when creating persons and non-persons
- identify the results of the Common Matching process.

#### Prerequisites

To complete this section, you should have completed the SunGard Higher Education Education Practices computer-based training (CBT) tutorial "Banner 7.x Fundamentals," or have equivalent experience navigating in the Banner system.

#### Section contents

| 34 |
|----|
| 35 |
| 40 |
| 42 |
| 43 |
| 44 |
| 45 |
|    |

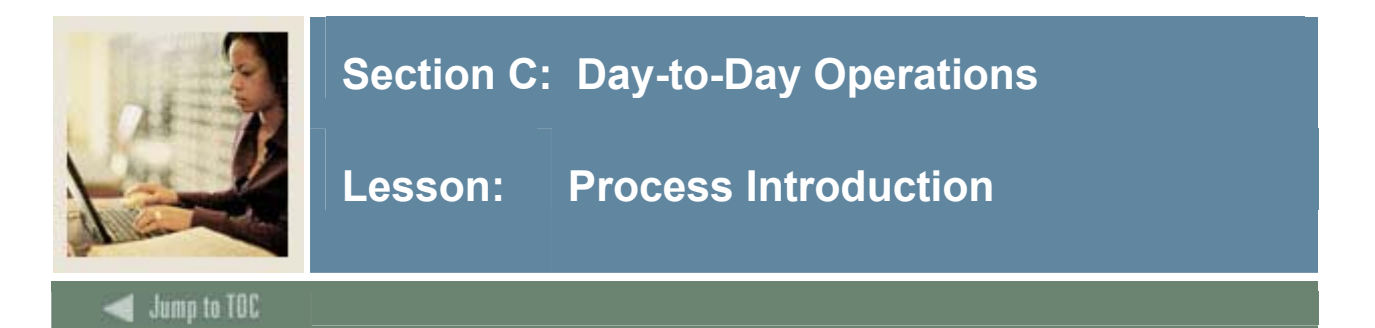

#### About the process

- A Common Matching form can be called from key blocks of person or non-person data entry forms when generating an ID or entering an ID that does not exist in Banner.
- If a matching record exists, users have the option to enhance existing data by inserting new information. Existing data will not be overwritten.

#### Matching status

There are three possible results of running the Common Matching algorithm:

- New
- Match
- Potential Match

<u>New</u>: If no records are found to match the rules, a status of *New* is returned. You may then create a new person or non-person record or exit and return to the %IDEN form.

<u>Match</u>: If one and only one record matches the rules, a status of *Match* is returned and the **Match** tab will be highlighted. Data for the matched PIDM will be returned for review.

<u>Potential Match</u>: A status of *Potential Match* occurs if some fields match but not all, or if multiple records match exactly. For example, a potential match would occur if first name and last name match but DOB does not match. When potential matches exist, the **Potential Matches** tab will be highlighted with the number of potential matches and the records which were identified will be listed for review.

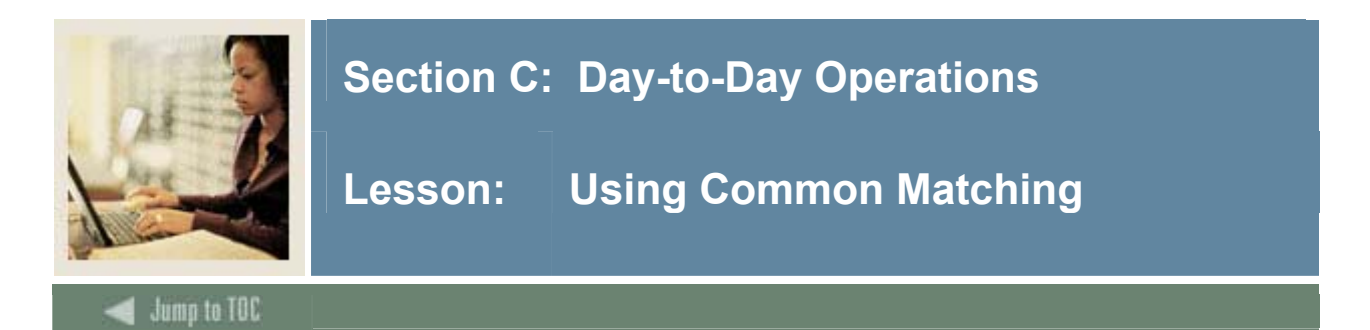

#### Purpose

The Common Matching Entry Form (GOAMTCH) allows you to determine whether an entity (person or non-person) matches an existing record before it is entered into the database.

#### **Banner form**

| Common Matching Entry GOAMTCH 7.3 (\$7\$70) %%%%%%%%%%          | RESS_HIERARCHY                                                                    | View Comments 🖉                                  |
|-----------------------------------------------------------------|-----------------------------------------------------------------------------------|--------------------------------------------------|
| Data Entry<br>Last Name: Ricardo<br>First Name: Lucy            | Non-Person Name:                                                                  |                                                  |
| Middle Name:<br>Address Type: MA  Mailing                       | Birth Date: Day: Month:<br>Gender: Null                                           | Year:                                            |
| Street Line 2:<br>Street Line 3:<br>City:<br>State or Province: | Telephone Type: BI VBilling<br>Telephone: -<br>E-mail Type: HOME VHome<br>E-mail: | ]                                                |
| ZIP or Postal Code:  County:  Nation:  Match Potential Matches  | Duplicate Check 🗳 De<br>Select ID 🚰 Upda                                          | etails 📄 View Comments 🖉<br>te ID 🔲 Create New 🖗 |
| ID Name                                                         | Matched Address                                                                   | Telephone E-mail                                 |
| SSN/SIN/TIN Birth Date Gender                                   |                                                                                   |                                                  |
| Matching Rule Sets                                              | All Addresses                                                                     | All Telephones All E-mails                       |
| No Matches                                                      |                                                                                   |                                                  |
| First Name of Person.           Record: 1/1          <0SC>      |                                                                                   |                                                  |

#### Accessing the form

The **Online Matching Process Enabled** checkbox on the Installation Controls Form (GUAINST) determines whether the Common Matching Entry Form (GOAMTCH) is called automatically when creating person or non-person records. If checked, GOAMTCH will be called when a user tries to create a record on %IDEN forms. If not checked, the GOAMTCH will not be called automatically.

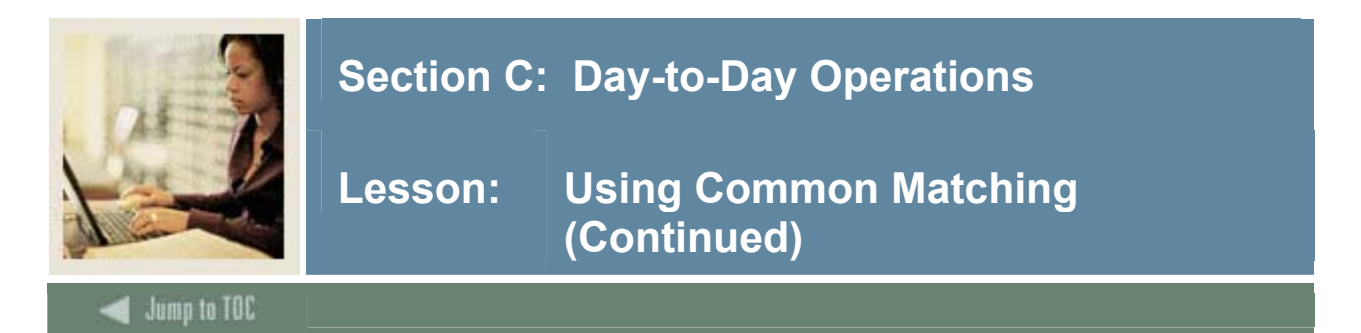

#### Accessing the form, continued

Additionally, if the **Exclude User** checkbox is checked on the Common Matching User Setup Form (GORCMUS), GOAMTCH will not be called automatically.

GOAMTCH will be called if an ID is entered that does not exist or if the **Generate ID** feature is used. If not called automatically, GOAMTCH can be accessed from the **Options** menu from the key block of %IDEN forms.

#### 7.3 form redesign

The GOAMTCH form was redesigned with the 7.3 release, with the following changes:

- The View Comments function allows users to view matching source and rules comments.
- Last Name is not required; matches can be made solely on SSN. (This is not recommended for batch processes.)
- The form can auto-fill the **City** and **State or Province** fields based on a **ZIP or Postal Code** field entry.
- Options to navigate to the Common Matching Rules Form (GORCMRL) and the Common Matching Source Rules Form (GORCMSC) have been added to the **Options** menu.

The Potential Match and Match tabs have been altered:

- The potential match tab displays one row per personal identifier, and displays a more accurate count of potential matches.
- The Hierarchy of Address / E-Mail / Telephone functionality from GORCMSC has been incorporated. Matches can be shown that match the hierarchy entries rather than Data Entry field values.
- Indication of Inactive Address, Inactive Telephone, Inactive E-Mail and/or Changed ID (with a \*) has been included.
- Match results messages have been improved to indicate NULL matches, Transposed matches and Alias matches.
- All Addresses, All Telephones and All E-Mails lists have been added to this block.

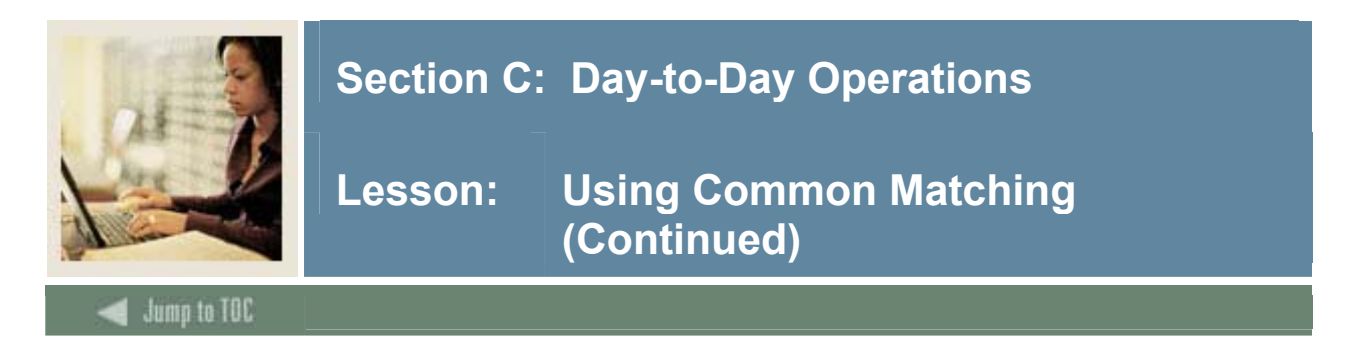

#### Procedure

Follow these steps to use the form.

<u>Note</u>: You can access the Common Matching Entry Form (GOAMTCH) directly; however, in most cases you will access it from another form during the data entry process.

| Step | Action                                                                                  |  |  |
|------|-----------------------------------------------------------------------------------------|--|--|
| 1    | Access the data entry form to enter person or non-person data.                          |  |  |
|      | Example: General Person Identification Form (SPAIDEN)                                   |  |  |
|      | Note: See Section D: Reference in this workbook for a guide to the data entry forms     |  |  |
|      | that work with Common Matching.                                                         |  |  |
| 2    | Enter the ID of the person to be created or click the Generated icon to generate an ID. |  |  |
|      |                                                                                         |  |  |
|      | Note: You can choose to select GOAMTCH from the <b>Options</b> menu at this point.      |  |  |
| 3    | Perform a Next Block function.                                                          |  |  |
|      |                                                                                         |  |  |
|      | Result: You are automatically taken to GOAMTCH if this has been enabled on              |  |  |
|      | GUAINST and on GORCMUS. The ID or Generated will appear in the ID field.                |  |  |
| 4    | If necessary, choose a source code for the Matching Source field.                       |  |  |
|      |                                                                                         |  |  |
|      | Note: This may default in, depending on the setup on GORCMUS.                           |  |  |

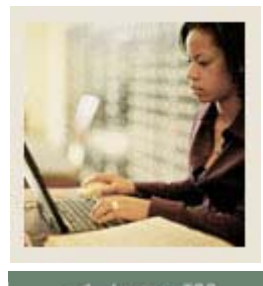

### Section C: Day-to-Day Operations

🗧 Jump to TOC

#### Procedure, continued

| Step | Action                                                                                  |                                                                                                    |  |  |
|------|-----------------------------------------------------------------------------------------|----------------------------------------------------------------------------------------------------|--|--|
| 5    | Perform a Next Blo                                                                      | ck function.                                                                                                   |  |  |
| 6    | Enter available person data to be used in matching. The information entered in the Data |                                                                                                    |  |  |
|      | Entry block can be                                                                      | used for updating an existing record or creating a new record.                                                 |  |  |
|      | Note: The minimur                                                                       | n requirements are last name for a person record; non-person name                                              |  |  |
|      | for a non-person rec                                                                    | cord.                                                                                                    |  |  |
| 7    | Click the Duplicate                                                                     | Check icon or perform a Next Block function to execute the                                                     |  |  |
|      | Common Matching                                                                         | algorithm.                                                                                                    |  |  |
|      | Result: If an exact i                                                                   | match is found, the person and their data will display in the Match                                            |  |  |
|      | tab The <b>Potential</b>                                                                | <b>Match</b> tab will only be available if other potential matches are                                         |  |  |
|      | found.                                                                                  |                                                                                                    |  |  |
|      | IF the result is THEN                                                                   |                                                                                                    |  |  |
|      | New                                                                                     | Click the <b>Yes</b> to the prompt create a new PIDM.                                                          |  |  |
|      |                                                                                         |                                                                                                    |  |  |
|      | Result: A new Banner PIDM is created; data from the top block i                         |                                                                                                    |  |  |
|      |                                                                                         | inserted into the appropriate tables.                                                                          |  |  |
|      | Match                                                                                   | To match the person in the top half of the form to the person found<br>by the match, choose either:            |  |  |
|      |                                                                                         | • Select ID to select the record and carry it back to the key block of the %IDEN form.                         |  |  |
|      | • <b>Update ID</b> to update the record with data from top block.                       |                                                                                                    |  |  |
|      | Clicking <b>Update ID</b> will update the following data, if it has be                  |                                                                                                    |  |  |
|      |                                                                                         | • SSN/SIN/TIN if it is null in Banner                                                                          |  |  |
|      |                                                                                         | • Date of Birth if it is null in Banner                                                                        |  |  |
|      |                                                                                         | • Gender if it is Unknown in Banner                                                                            |  |  |
|      |                                                                                         | <ul> <li>Address telephone and e-mail if the type does not exist for</li> </ul>                                |  |  |
|      |                                                                                         | the record.                                                                                                    |  |  |
|      |                                                                                         |                                                                                                    |  |  |
|      |                                                                                         | A new sequence for the address will be created if the same type<br>exists but address information is different |  |  |
|      |                                                                                         |                                                                                                    |  |  |

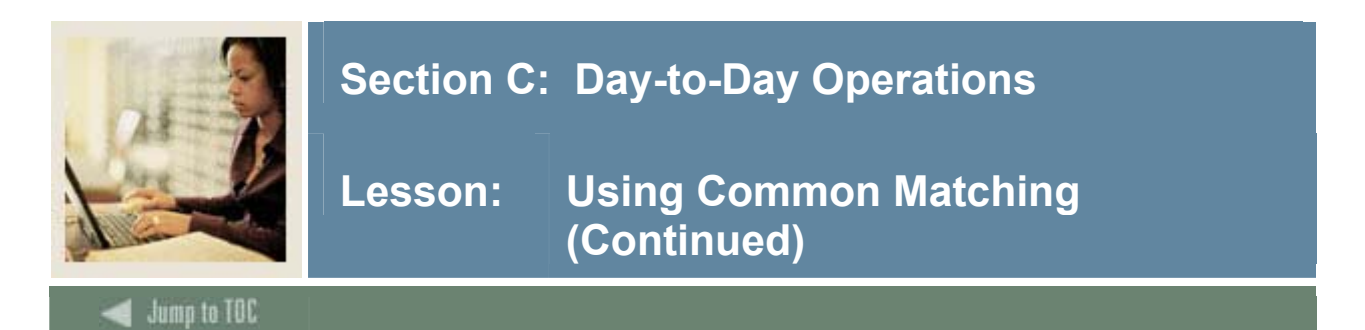

#### Procedure, continued

| Step | Action                                                                                                    |                                                                                                    |  |
|------|----------------------------------------------------------------------------------------------------|----------------------------------------------------------------------------------------------------|--|
|      | IF the result is                                                                                                    | THEN                                                                                                    |  |
|      | Potential Match                                                                                                    | Click the <b>Potential Match</b> tab. Review the data for each potential match.                                                                                       |  |
|      |                                                                                                    | Click the <b>Details</b> button to view data about the potential match on other forms. (Defined on GORCMSC.) You can also sort the results dynamically by ID or name. |  |
|      |                                                                                                    | Determine if person is new or a match and select the appropriate icon. (Create New or Select ID or Update ID.)                                                        |  |
| 8    | After completing the update or insert, you will be returned to the key block of the %IDEN form to continue your data entry.                                                     |                                                                                                    |  |
|      | <u>Warning</u> : If you have not selected any matching options, you will be unable to perform a <b>Next Block</b> function to enter any data after returning to the %IDEN Form. |                                                                                                    |  |

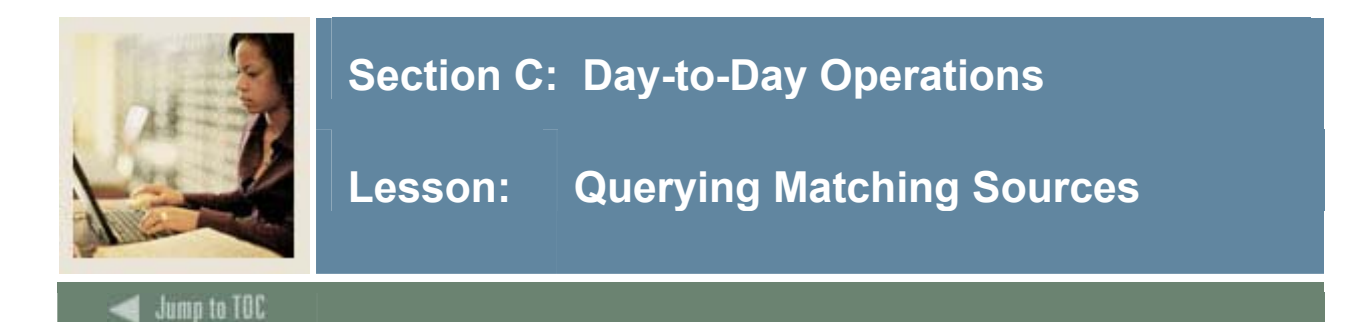

#### Introduction

The Common Matching Source Search Form (GOICMSS) is a new query-only form that displays all Matching Sources using an element. This enables quick updating of rules.

#### **Banner form**

| Element: | Last Name/Non-Person Name                    | SPRIDEN_SEARCH_LAST_NAME                                      |              |                                                  |
|----------|----------------------------------------------|---------------------------------------------------------------|--------------|--------------------------------------------------|
| Commor   | n Matching Sources                           |                                                               |              |                                                  |
| Source:  | ADVANCEMENT<br>Rule Set: 1 Length: 60        | Advancement Match Rule<br>Match on Null Data: Ves ® No        | Edit Rules 🖉 | User ID: SYSTEST31<br>Activity Date: 19-APR-2005 |
| Source:  | ADVANCEMENT Rule Set: 2 Length: 20           | Advancement Match Rule<br>Match on Null Data:  Yes No         | Edit Rules 🖉 | User ID: SYSTEST10<br>Activity Date: 30-NOV-2004 |
| Source:  | ADVANCEMENT<br>Rule Set: 3 Length: 10        | Advancement Match Rule<br>Match on Null Data:  Yes No         | Edit Rules 🖉 | User ID: SYSTEST10<br>Activity Date: 30-NOV-2004 |
| Source:  | ADVANCEMENT<br>Rule Set: 4 Length: 10        | Advancement Match Rule<br>Match on Null Data:  Yes  No        | Edit Rules 🖉 | User ID: SYSTEST10<br>Activity Date: 30-NOV-2004 |
| Source:  | ADVANCEMENT<br>Rule Set: 5 Length: 10        | Advancement Match Rule<br>Match on Null Data: ® Yes ONo       | Edit Rules 🖉 | User ID: SYSTEST10<br>Activity Date: 30-NOV-2004 |
| Source:  | ADVANCE_NON_PERSON<br>Rule Set: 1 Length: 60 | Advancement Non-Person Match<br>Match on Null Data: OYes ® No | Edit Rules 🖉 | User ID: SYSTEST10<br>Activity Date: 30-NOV-2004 |
| Source:  | ADVANCE_NON_PERSON<br>Rule Set: 2 Length: 20 | Advancement Non-Person Match<br>Match on Null Data: OYes ® No | Edit Rules 🥖 | User ID: SYSTEST10<br>Activity Date: 30-NOV-2004 |

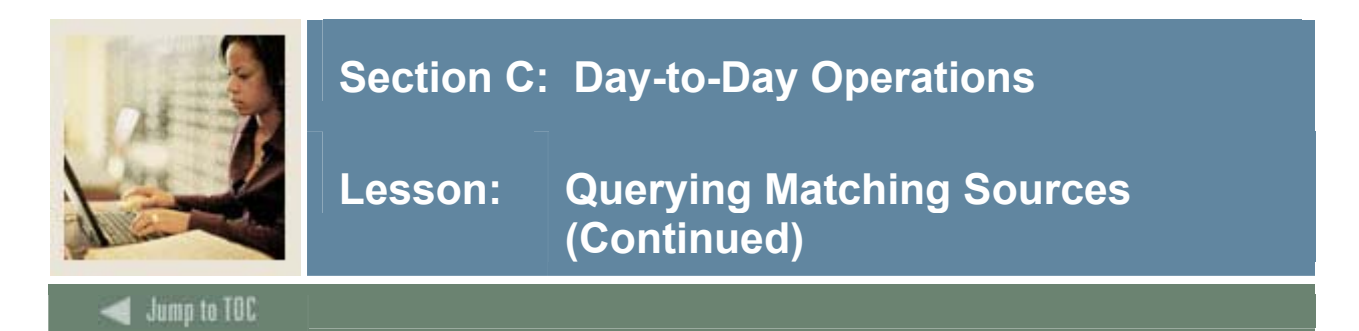

#### Procedure

Follow these steps to use the form.

| Step | Action                                                                     |
|------|----------------------------------------------------------------------------|
| 1    | Access the Common Matching Source Search Form (GOICMSS).                   |
| 2    | Select an element in the <b>Element</b> field.                             |
| 3    | Perform a Next Block function.                                             |
|      | Common Matching sources relevant to your element will populate the fields. |

Clicking the **Edit Rules** icon will access GORCMRL, where you can edit the rule set for the selected matching source. You may also access GORCMRL from the **Options** menu.

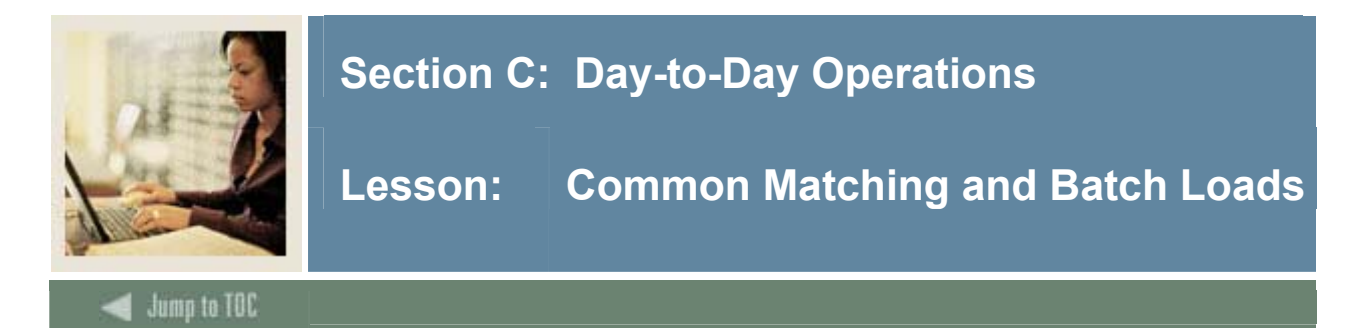

#### Introduction

Common Matching is used for batch processing when loading records to the database. Each batch process calls the Common Matching algorithm to determine if a record is New, Matched or a Potential Match.

The Common Matching Entry Form (GOAMTCH) will be used for reviewing records that are identified as potential matches or to assist with identifying new and matched records in the temporary tables.

When using one of the current forms for reviewing data loaded by a batch process, the Common Matching Entry Form (GOAMTCH) will be called and the Data Entry block will be populated with data from the temporary table to allow you to execute the Common Matching procedure (Duplicate Check) and review the results of the process.

#### **Steps involved**

The batch processes perform these steps based on the rules you set up for each data source.

- 1. Create or identify new records as necessary, depending on your process.
- 2. Match incoming records to existing Banner records.
- 3. Mark records as *SUSPENDED* (when there are potential matches). Use the existing Banner forms to match records or to resolve suspended records (e.g., use SAAEAPS to resolve Web Admissions applications). These forms now call GOAMTCH when you select the Match or Associate ID option

Incoming records are stored in temporary tables. When you use a form to match data loaded by a batch process, GOAMTCH is called. The Data Entry block of GOAMTCH will be populated with the information from the temporary tables.

You can perform a Next Block function to run the Common Matching algorithm, and, based on the results, you can determine if the record is new or if it is the match of an existing Banner record. You will then be returned to the calling form.

<u>Note</u>: For more information about using Common Matching with specific batch processes and the related data load review forms, please refer to the product-specific user guides.

<sup>©</sup> SunGard 2004-2006

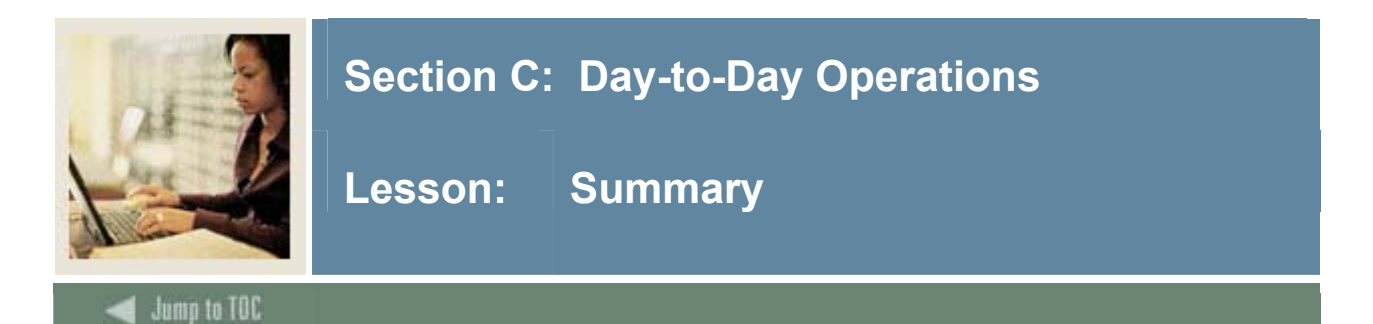

#### Let's review

As a result of completing this workbook, you have

- identified the control, rule, and validation forms applicable to Common Matching
- established Common Matching source codes for batch and online processing
- assigned Common Matching source codes to specific users
- established rules for Common Matching source codes
- selected the type of records to compare for the Common Matching process
- defined default types for address, telephone, and email when creating new person/non-person records
- defined aliases for persons and non-persons
- executed the Common Matching algorithm when creating persons and non-persons
- identified the results of the Common Matching process.

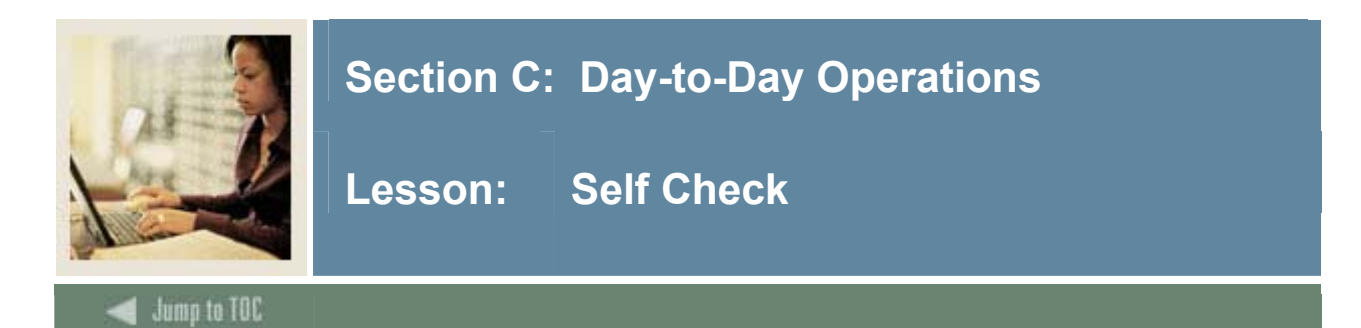

#### Directions

Use the information you have learned in this workbook to complete this self-check activity.

#### **Question 1**

When checking to see if a match exists, there are three possible results: New, Match, and Potential Match.

True or False

#### Question 2

The Common Matching Entry Form (GOAMTCH) can be called automatically when a user tries to create a record on %IDEN forms.

True or False

#### Question 3

While on Common Matching Entry Form (GOAMTCH), click the \_\_\_\_\_\_ button to view data about the potential match on other forms.

- a) Create New
- b) Details
- c) Select ID
- d) Update ID

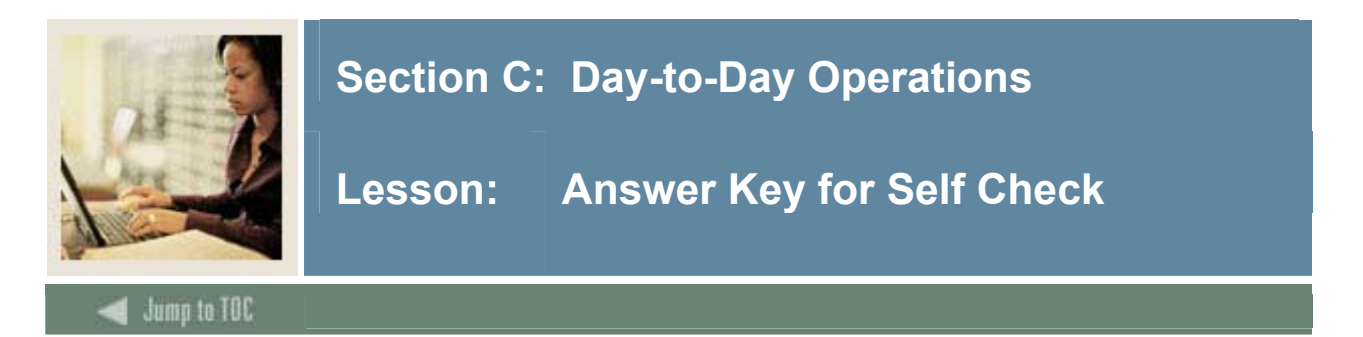

When checking to see if a match exists, there are three possible results: New, Match, and Potential Match.

#### True

#### Question 2

The Common Matching Entry Form (GOAMTCH) can be called automatically when a user tries to create a record on %IDEN forms.

#### True

#### Question 3

While on Common Matching Entry Form (GOAMTCH), click the \_\_\_\_\_\_ button to view data about the potential match on other forms.

- a) Create New
- b) Details
- c) Select ID
- d) Update ID

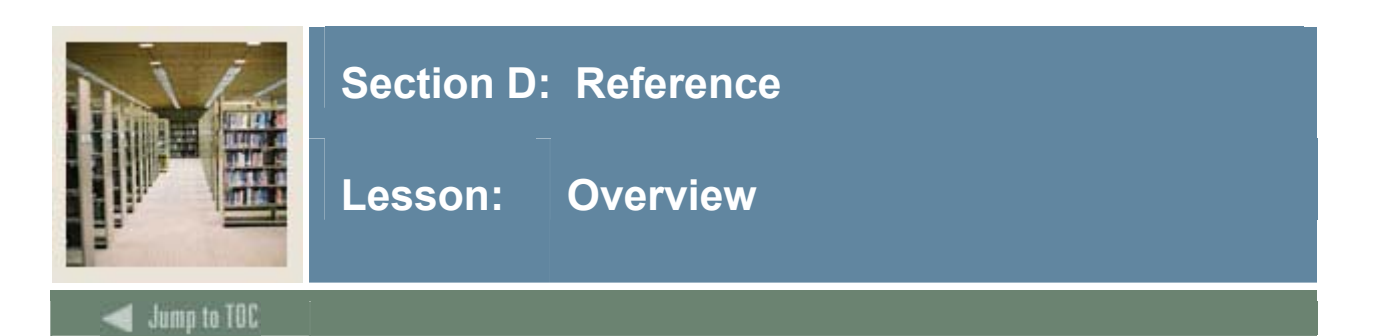

#### Introduction

The purpose of this section is to provide reference materials related to Common Matching.

#### Section contents

| Setup Forms and Where Used                    | 47 |
|-----------------------------------------------|----|
| Forms and Processes Used with Common Matching |    |
| Forms Job Aid                                 | 49 |

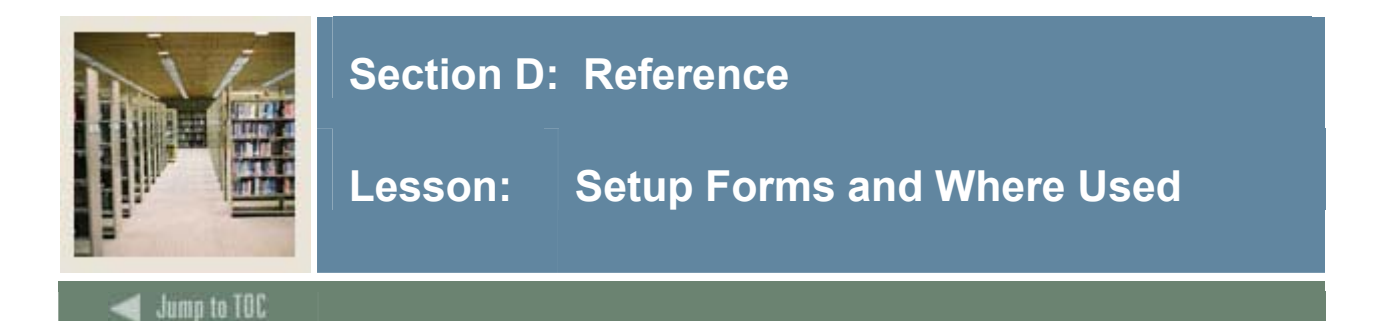

#### **Setup forms**

All of the setup forms covered in this workbook are used by the Common Matching Entry Form (GOAMTCH). The table lists the setup forms.

| Form Description                       | Banner Name |
|----------------------------------------|-------------|
| Common Matching Source Code Validation | GTVCMSC     |
| Common Matching Source Search          | GOICMSS     |
| Common Matching Source Rules           | GORCMSC     |
| Common Matching Data Dictionary        | GORCMDD     |
| Name Translation Rules                 | GORNAME     |
| Non-Person Name Translation Rules      | GORNPNM     |
| Common Matching Rules                  | GORCMRL     |
| Common Matching User Setup             | GORCMUS     |
| Installation Controls                  | GUAINST     |

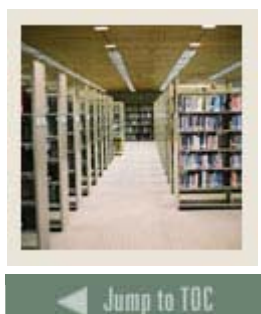

### Section D: Reference

Lesson: Forms and Processes Used with Common Matching

#### Data entry forms

Use this table as a guide to the data entry forms that work with Common Matching. These forms allow you to access the Common Matching Entry Form (GOAMTCH) during the data entry process.

| Form Description                | Banner Name |
|---------------------------------|-------------|
| Advancement Identification      | APAIDEN     |
| Constituent/Organization Name   | APANAME     |
| Person Identification - Finance | FOAIDEN     |
| Agency Code Maintenance         | FTMAGCY     |
| Financial Manager Maintenance   | FTMFMGR     |
| Vendor Maintenance              | FTMVEND     |
| Bank Code Rules                 | GXRBANK     |
| One-Time Payment                | PEA1PAY     |
| New Hire                        | PEAHIRE     |
| Identification                  | PPAIDEN     |
| Quick Entry                     | SAAQUIK     |
| General Person Identification   | SPAIDEN     |
| Quick Recruit                   | SRAQUIK     |

#### **Batch processes**

Use this table as a guide to the batch processes that work with Common Matching.

| Process Description                        | Banner Name |
|--------------------------------------------|-------------|
| Financial Aid Data Load Part 2             | RCPMTCH     |
| Electronic Application Verify/Load Process | SARETMT     |
| Electronic Prospect Match                  | SRRSRIN     |

#### **Batch process review forms**

Use this table as a guide to the batch process review forms that work with Common Matching.

| Process Description                        | Banner Name |
|--------------------------------------------|-------------|
| Financial Aid Suspended Record Maintenance | RCRSUSP     |
| Electronic Application Process             | SAAEAPS     |
| Online Transcripts Activity List           | SHAEDIS     |
| Electronic Prospect Inquiry                | SRIPREL     |

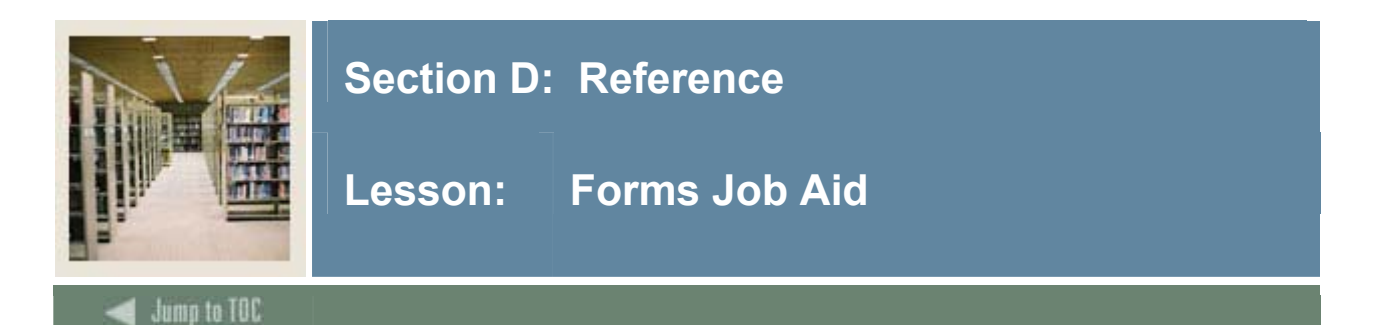

#### Purpose

Use this table as a guide to the forms used in Common Matching. Use the Owner column to designate the individual(s) responsible for maintaining a form.

| Form Name | Form Description                  | Owner |
|-----------|-----------------------------------|-------|
| GTVCMSC   | Common Matching Source Code       |       |
|           | Validation                        |       |
| GORCMSC   | Common Matching Source Rules      |       |
| GORCMDD   | Common Matching Data Dictionary   |       |
| GORNAME   | Name Translation Rules            |       |
| GORNPNM   | Non-Person Name Translation Rules |       |
| GORCMRL   | Common Matching Rules             |       |
| GORCMUS   | Common Matching User Setup        |       |
| GUAINST   | Installation Controls             |       |
| GOAMTCH   | Common Matching Entry             |       |
| GOICMSS   | Common Matching Source Search     |       |

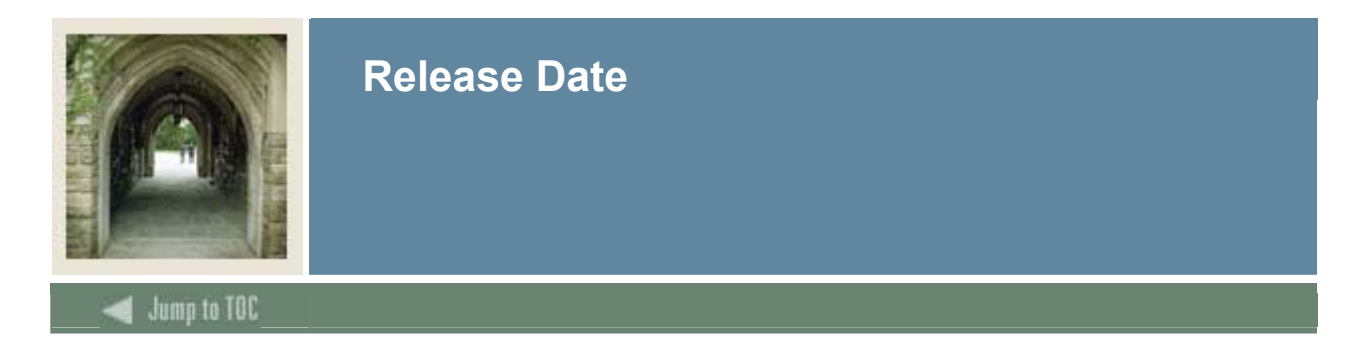

This workbook was last updated on 6/1/2006.